# TomTom App for Android Guia de consulta

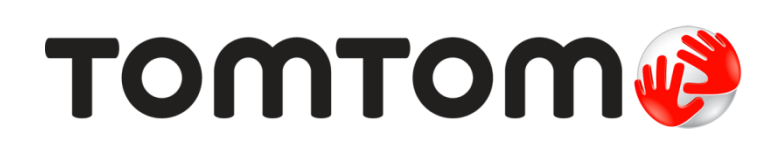

# Conteúdos

| Inicialização                             | 5        |
|-------------------------------------------|----------|
| Iniciar o TomTom App for Android          | 5        |
| Atualização do seu TomTom App for Android | 5        |
| Atualizações de mapas                     | 6        |
| Recepção GPS                              | 6        |
| Planejando um percurso                    | 7        |
| Planajamonto do um porquiso               | 7        |
| Resumo do percurso                        | ،،<br>11 |
| Informações sobre percurso                |          |
| Outras opções de Dirigir para             |          |
| Como usar seus contatos                   | 14       |
| Alterar percurso                          | 14       |
| Planejamento antecipado de um percurso    | 14       |
| Vista da direção                          | 16       |
|                                           |          |
| Vista da Direção                          |          |
| Navegar na vista da direção.              | 17<br>17 |
| Aiuste de volume                          | 17       |
| Barra de ferramentas de acesso rápido     | 17       |
| Configurações de mapa                     |          |
|                                           |          |
| Orientação de pista avançada              | 19       |
| Sobre Orientação de pista avançada        | 19       |
|                                           |          |
| Alteração do percurso                     | 20       |
| Como fazer alterações no percurso         | 20       |
| Limpar percurso                           | 20       |
| Evitar bloqueio de estrada                | 20       |
| Calcular alternativa                      | 20       |
| Viajar por                                |          |
| Popoloular parcurso                       | ۱ ∠      |
| Fyitar um incidente ou minimizar atrasos  | 22<br>22 |
|                                           |          |
| Configurações                             | 23       |
| Configurações                             | 23       |
| Alterar local da residência               | 23       |
| Gerenciar favoritos                       | 23       |
| Segurança de condução                     | 23       |
| Vista da direção                          | 24       |
| Vozes                                     | 24       |
| Unidades de distância                     | 25       |
| Cores dos mapas                           | 25       |
| Simplo de automovel                       |          |
| Fianejamento de percurso                  | 25       |

| Configurações avançadas                                            | 26       |
|--------------------------------------------------------------------|----------|
| Serviços TomTom                                                    | 27       |
| Sobre                                                              | 27       |
| Menu Principal                                                     | 29       |
| O Menu Principal                                                   | 29       |
| Menu Dirigir para                                                  |          |
| Voltar para a vista da direção                                     | 31       |
| Exibir mapa                                                        | 32       |
| Exibindo um mapa                                                   |          |
| Seleção de itens no mapa                                           |          |
| Pontos de Interesse (PIs)                                          | 34       |
| Sobre os PIs                                                       |          |
| Dirigir até um PI                                                  |          |
| Localizar um PI no mapa                                            |          |
| Exibição de PIs no mapa                                            |          |
| Seleção dos PIs para exibir no mapa                                | 37       |
| Favoritos                                                          | 38       |
| Sobre os favoritos                                                 |          |
| Criação de Favorito                                                |          |
| Como usar um Favorito                                              |          |
| Alteração do nome do favorito                                      |          |
| Exclusão de um Favorito                                            | 40       |
| Informações de tráfego                                             | 41       |
| Sobre TomTom Traffic                                               | 41       |
| Disponibilidade regional                                           | 41       |
| Como usar as informações de tráfego                                | 42       |
| Conexão para o TomTom Traffic                                      |          |
| Verificação de incidentes de tratego na sua area                   |          |
| Adquirindo um povo serviço TomTom Traffic                          | 45<br>46 |
| Verificando um servico TomTom                                      | 40<br>46 |
| Renovando o seu serviço TomTom Traffic                             |          |
| Radares de velocidade                                              | 47       |
| Sobre os Radares de velocidade                                     | 47       |
| Disponibilidade regional                                           |          |
| Conexão para radares de velocidade                                 | 47       |
| Tipos de radares de velocidade e recursos relacionados à segurança | 48       |
| Comunicar um radar de velocidade                                   | 49       |
| Remover um radar de velocidade                                     | 49       |
| Contigurações para alertas de radares de velocidade                |          |
| Auquirindo um novo serviço Kadares de Velocidade                   |          |
| Renovação do seu serviço Totil TOTI                                | 00<br>הח |
| I venovação do seu seiviço i vadares de velocidade                 |          |

# Zonas de perigo

| Sobre a Pesquisa local<br>Usar Pesquisa local para procurar | 54<br>54<br><b>56</b> |
|-------------------------------------------------------------|-----------------------|
| Sobre a Pesquisa local<br>Usar Pesquisa local para procurar | 54<br>54              |
| Sobre a Pesquisa local                                      | 54                    |
|                                                             |                       |
| Pesquisar com a Pesquisa local                              | 54                    |
| Como renovar seu serviço de Zonas de perigo                 | 53                    |
| Verificando um serviço TomTom                               | 53                    |
| Como comprar um novo serviço de Zonas de perigo             | 53                    |
| Configurações dos alertas de Zonas de perigo                |                       |
| Reportar uma zona de risco                                  |                       |
| Aviso de zona de perigo.                                    |                       |
| Conexao com Zonas de perido                                 | 52                    |
|                                                             | 52                    |
| Disponibilidade regional                                    |                       |

# Inicialização

# Iniciar o TomTom App for Android

Toque nesse botão no seu dispositivo Android para iniciar o TomTom App.

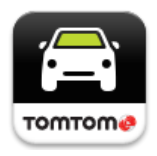

# TomTom

O idioma usado para os botões e menus do TomTom App é o mesmo idioma que você selecionou nas configurações do seu dispositivo Android. Se você alterar o idioma, será preciso reiniciar o TomTom App para ver o novo idioma.

O TomTom App exibe a Vista da direção.

Quando iniciar o TomTom App e uma atualização estiver disponível, você será perguntado se deseja baixar o novo mapa.

### Iniciando pela primeira vez

Quando você inicia o TomTom App pela primeira vez, as seguintes telas são exibidas:

- Aviso legal você deve ler e concordar com o aviso legal antes de poder usar o TomTom App.
- Atualizações de mapas você será perguntado se deseja <u>baixar um novo mapa</u>. Toque em Download para baixar o mapa ou em Sair para sair do aplicativo.
- Download de voz se o seu aplicativo TomTom oferecer suporte a vozes avançadas no seu idioma, você poderá baixar uma voz avançada.

# Iniciar após uma redefinição

Quando você inicia o TomTom App após uma redefinição, as seguintes telas são exibidas:

• Aviso legal - você deve ler e concordar com o aviso legal antes de poder usar o TomTom App.

# Compartilhando suas informações

Quando você usa um serviço TomTom LIVE, como Traffic ou Pesquisa local, solicitamos que você compartilhe informações sobre você e o seu dispositivo. Ao utilizar um serviço LIVE pela primeira vez, leia os detalhes sobre como cada serviço usa as suas informações. Toque em **Sim** para permitir que suas informações sejam compartilhadas. Se você não concordar em compartilhar suas informações, o serviço não irá funcionar.

# Atualização do seu TomTom App for Android

Caso tenha uma versão antiga do TomTom App no seu dispositivo Android, você deverá atualizar para a versão mais recente do TomTom App antes de continuar a ler este guia.

Para baixar e atualizar o seu dispositivo Android com a versão mais recente do TomTom App, vá para a loja Google Play.

# Atualizações de mapas

Quando iniciar o TomTom App e uma atualização de mapa estiver disponível, você será perguntado se deseja baixar o novo mapa.

Toque em **Download** para baixar o mapa.

**Importante**: um mapa é arquivo grande que pode demorar bastante para baixar. Para evitar cobranças de altas taxas de dados, é recomendável fazer o download de um mapa através de uma conexão WiFi.

Toque em **Pular versão** para continuar a usar o mapa antigo. Você pode escolher baixar a próxima versão do mapa quando estiver disponível.

Toque em **Perguntar mais tarde** para ser informado sobre a atualização do mapa atual da próxima vez que você iniciar o TomTom App.

Quando o download estiver concluído, toque em Iniciar navegação no TomTom.

# Recepção GPS

Ao iniciar o TomTom App pela primeira vez, talvez seja necessário aguardar alguns minutos para o equipamento encontrar a sua posição no GPS e a sua localização atual no mapa. Verifique se o GPS está ativado no seu dispositivo.

Para ter certeza de que você tem uma boa recepção GPS, use o seu equipamento em local aberto. Em alguns casos, objetos grandes como edifícios altos podem interferir na recepção.

**Importante**: O TomTom App não poderá fornecer instruções de percurso antes de receber os dados do local.

Se o seu equipamento não tiver recepção GPS, o TomTom App usará as informações de posicionamento de redes WiFi ou de torres de operadores de celular. Essas informações são usadas para o planejamento de percurso e para determinar sua localização aproximada.

# Planejando um percurso

# Planejamento de um percurso

**Importante**: por motivos de segurança e para reduzir as distrações enquanto você dirige, planeje sempre um percurso antes de começar a dirigir.

Para planejar um percurso com o TomTom App, faça o seguinte:

1. Toque na tela para abrir o Menu Principal.

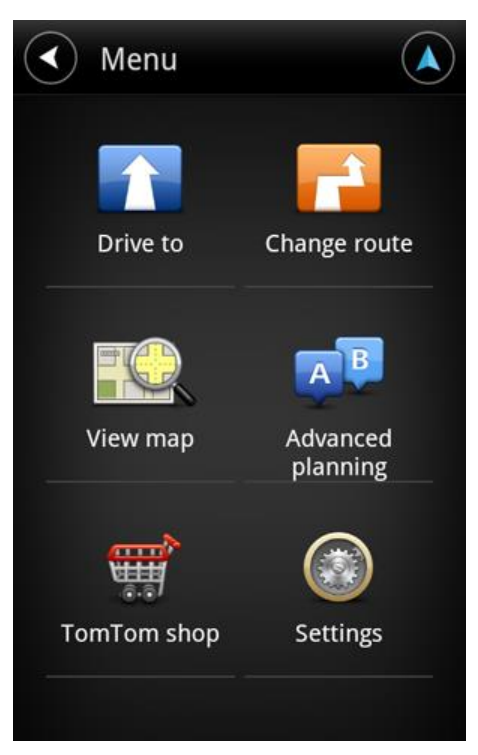

2. Toque em Dirigir para.

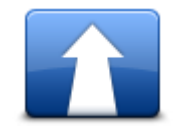

Dica: ao usar o TomTom App pela primeira vez, você será solicitado a escolher um país.

3. Toque em Endereço.

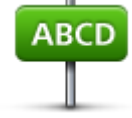

**Dica**: Se desejar mudar o país, o estado ou a região, toque na bandeira antes de selecionar uma cidade.

4. Comece a digitar o nome da localidade para onde deseja ir.

À medida que você digita, os nomes de localidades que correspondem ao texto digitado são exibidos. Quando o destino pretendido aparecer na lista, toque no nome da localidade para defini-la como destino.

**Dica**: você também pode digitar o cep do seu destino. Primeiro, selecione o país e, em seguida, selecione o CEP na relação apresentada para exibir uma lista de ruas com esse CEP.

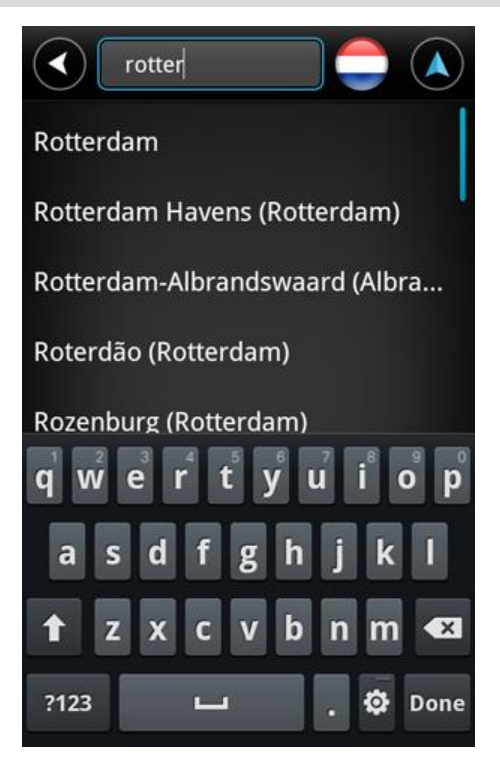

5. Comece a digitar o nome da rua.

Da mesma forma, os nomes de ruas que correspondem ao texto digitado são exibidos. Quando o destino pretendido aparecer na lista, toque no nome da rua para defini-la como destino.

Dica: oculte o teclado para poder visualizar mais resultados na tela.

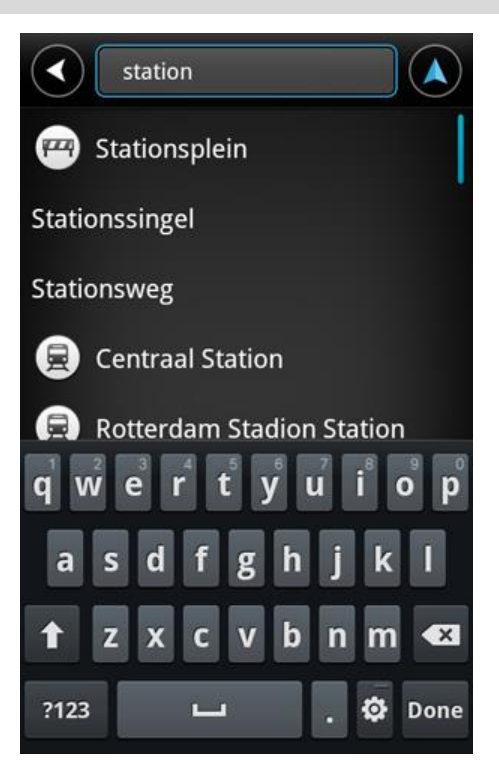

6. Insira o número da casa e toque em **Seguinte**.

Ou selecione o ponto em que duas ruas se encontram tocando em Cruzamento.

**Dica**: dependendo do seu equipamento, talvez seja necessário ocultar o teclado para poder visualizar os botões **Seguinte** e **Cruzamento**.

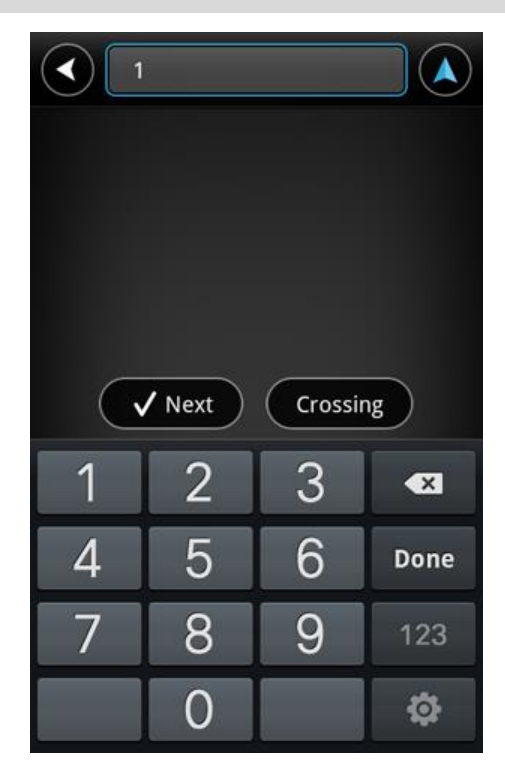

7. O destino é exibido. Toque em **Selecionar** para aceitar o destino, ou toque na seta para voltar e alterar o destino.

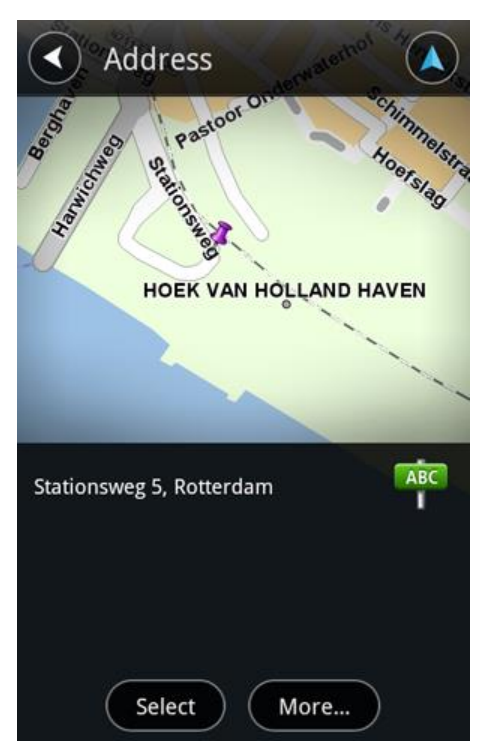

8. O percurso é calculado e exibido.

Por padrão, o percurso mais rápido é planejado. Você pode alterar o tipo de percurso usado para o planejamento.

Se o IQ Routes estiver disponível no seu mapa, essas informações serão usadas para planejar o melhor percurso possível, considerando as velocidades médias reais medidas nas estradas.

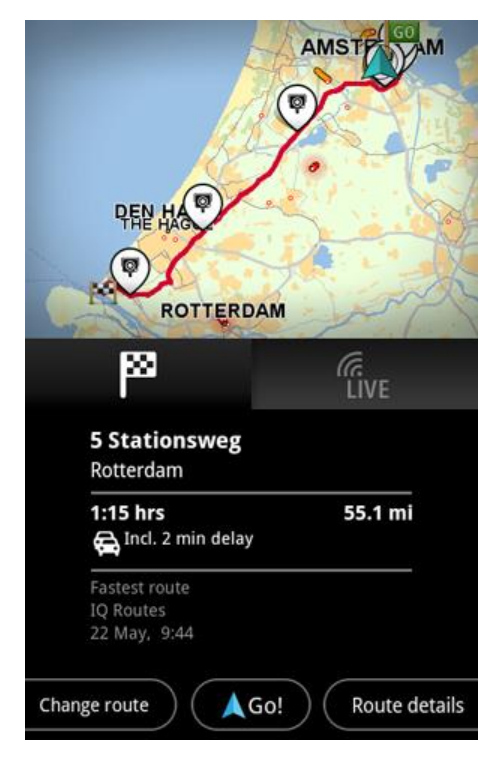

9. Toque Ir!

O TomTom App começa a orientar você até o seu destino usando instruções de voz e indicações visuais na tela.

# Resumo do percurso

Depois que você planejar um percurso, um resumo do percurso será exibido.

O resumo do percurso mostra uma visão geral do seu percurso no mapa e o tempo estimado da viagem incluindo os atrasos causados por estradas congestionadas. Se você possuir o serviço TomTom Traffic, o tempo estimado da viagem incluirá os atrasos devido a incidentes de tráfego no seu percurso.

Toque na bandeira para exibir detalhes do percurso. Se você possuir o Traffic, toque no botão LIVE para exibir o tráfego e radares de velocidade no seu percurso.

|                                            | AMST              |
|--------------------------------------------|-------------------|
|                                            |                   |
| PEN HAR                                    | AM                |
| ß                                          | ر<br>LIVE         |
| <b>5 Stationsweg</b><br>Rotterdam          |                   |
| <b>1:15 hrs</b><br>🍋 Incl. 2 min delay     | 55.1 mi           |
| Fastest route<br>IQ Routes<br>22 May, 9:44 |                   |
| Change route                               | Go! Route details |

A parte inferior da tela de resumo mostra as seguintes opções:

- Toque em Alterar percurso para abrir o menu Alterar percurso. Aí você pode adicionar paradas do recurso <u>Viajar por</u> e alterar o seu percurso.
- Toque Ir! para iniciar as indicações de percurso.
- Toque em Detalhes do percurso para abrir o menu <u>Informações sobre percurso</u>.

Você pode exibir o resumo do percurso a qualquer momento tocando no painel da hora de chegada no lado direito da Vista da direção.

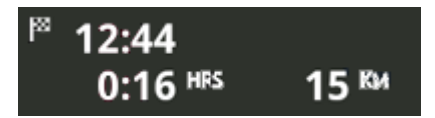

### Informações sobre percurso

Toque no painel da hora de chegada no lado direito da <u>Vista da direção</u> a qualquer momento para exibir a tela Informações sobre percurso.

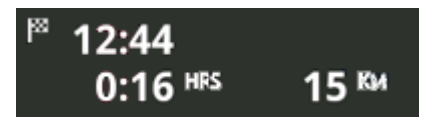

Toque em **Detalhes do percurso** na tela Informações sobre percurso para exibir o menu Informações sobre percurso. Você verá as seguintes opções:

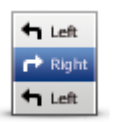

Toque neste botão para obter uma lista de todas as instruções de direção desse percurso.

#### Mostrar instruções para o percurso

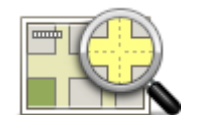

Toque neste botão para obter uma visão geral do percurso utilizando o Navegador de mapas.

Mostrar mapa do percurso

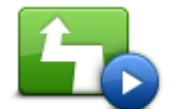

Toque no botão **Exibir demonstração do percurso** para assistir a uma demonstração da viagem. Para interromper um demonstração, toque na tela, depois toque em **Sim**.

Mostrar demonstração do percurso

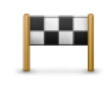

# Toque neste botão para visualizar o destino. Toque em **Mais...** para exibir mais informações sobre a localização, para procurar um estacionamento por perto ou para adicionar a localização aos seus Favoritos.

### Mostrar destino

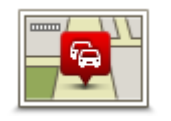

Mostrar tráfego no percurso Toque nesse botão para visualizar os incidentes de tráfego no seu percurso. Toque nos botões esquerdo e direito para navegar pelos incidentes. Toque em **Evitar** para planejar um novo percurso evitando o incidente. Você pode escolher o novo percurso ou voltar para o percurso anterior.

Esse recurso estará disponível apenas se você possuir o TomTom Traffic.

# Outras opções de Dirigir para

Ao tocar em **Dirigir para** no Menu Principal, você pode selecionar o seu destino das seguintes maneiras:

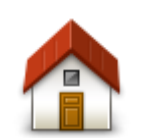

Toque nesse botão para planejar um percurso para o seu local da residência.

Para definir o seu local da residência, toque em Alterar local da residência no menu Configurações.

Residência

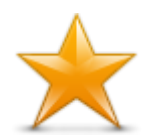

Toque nesse botão para selecionar um favorito para o qual dirigir. Para adicionar um favorito, toque em **Gerenciar favoritos** no menu Configurações.

Favorito

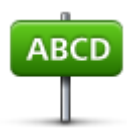

Toque neste botão para inserir um endereço ou um CEP como o seu destino.

Endereço

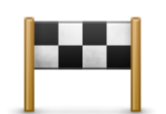

Toque neste botão para escolher o seu destino na lista de locais recentemente usados como destino. Também incluem suas paradas do recurso Viajar por.

# **Destino recente**

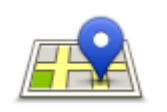

Toque nesse botão para abrir o menu Procurar. Você pode <u>procurar</u> próximo à sua localização, em uma cidade, próximo ao seu destino ou em outra localização e, então, ir para a localização de um dos resultados da pesquisa.

# Pesquisa local

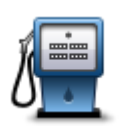

Toque nesse botão para ir para um Ponto de Interesse (PI).

### Ponto de Interesse

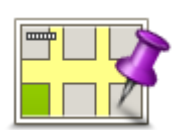

Toque nesse botão para selecionar um ponto no mapa como destino, utilizando o Navegador de mapas.

### Ponto no mapa

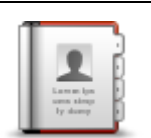

Toque nesse botão para selecionar uma pessoa do seu catálogo de endereços. Você somente poderá ir para o seu contato quando ele tiver um endereço.

Contato

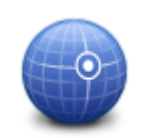

Toque nesse botão para inserir as coordenadas de mapa de um local como o seu destino.

### Latitude Longitude

# Como usar seus contatos

Você pode selecionar um endereço em sua lista de contatos no dispositivo e dirigir até lá. O endereço deve estar completo e na ordem correta. O TomTom App pode estar aberto ou fechado quando você seleciona o endereço.

- 1. Abra a lista de contatos de seu dispositivo e localize o contato a cujo endereço você deseja dirigir.
- 2. Toque e mantenha seu dedo sobre o endereço do contato.
- O menu de Opções do dispositivo é aberto.
- 3. Selecione Mapear endereço no menu de Opções.
- 4. Selecione o TomTom App para a área na qual o endereço está localizado.
- 5. O TomTom App é aberto, e o percurso é calculado e exibido.

Por padrão, o percurso mais rápido é planejado. Você pode alterar o tipo de percurso usado para o planejamento.

Se o IQ Routes estiver disponível no seu mapa, essas informações serão usadas para planejar o melhor percurso possível, considerando as velocidades médias reais medidas nas estradas.

6. Toque Ir!

O TomTom App começa a orientar você até o seu destino usando instruções de voz e indicações visuais na tela.

# Alterar percurso

Depois de planejar um percurso, você poderá modificar alguns detalhes do percurso sem alterar o destino. Você talvez queira <u>alterar o percurso</u> por um ou mais dos seguintes motivos:

- Pode haver um bloqueio na estrada ou um congestionamento de tráfego mais à frente.
- Para passar por um determinado lugar para buscar alguém, parar para almoçar ou encher o tanque.
- Evitar um cruzamento difícil ou uma rua estreita movimentada.

# Planejamento antecipado de um percurso

Você pode usar o TomTom App para planejar um percurso antecipadamente selecionando o seu ponto de início e o seu destino.

Você pode usar o planejamento de percurso avançado para verificar um percurso ou o tempo que levará para chegar.

Para planejar um percurso antecipadamente, faça o seguinte:

- 1. Toque na tela para abrir o Menu Principal.
- 2. Toque em Planejamento avançado.

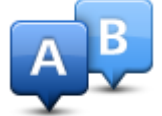

- 3. Selecione o ponto de partida para a sua viagem, da mesma forma que selecionaria o destino.
- 4. Defina o destino da sua viagem.
- 5. Escolha o tipo de percurso que pretende planejar.
  - Percurso mais rápido o percurso que leva menos tempo.
  - Percurso eco o percurso com menos gasto de combustível.
  - Percurso mais curto a menor distância entre os locais que você definiu. Esse pode não ser o percurso mais rápido, principalmente se ele passar por um centro comercial ou uma localidade.
  - Evitar autoestradas um percurso que evita autoestradas.
  - Percurso a pé um percurso concebido para fazer a viagem a pé.

- Percurso de bicicleta um percurso planejado para fazer a viagem de bicicleta.
- Velocidade limitada um percurso para veículos que podem trafegar apenas a uma velocidade limitada. É necessário especificar a velocidade máxima.
- 6. Escolha a data e a hora desejada para iniciar a viagem que você está planejando. Você pode definir a hora em intervalos de 5 minutos.

O TomTom App usa o IQ Routes para descobrir o melhor percurso possível no horário definido, usando as velocidades médias reais medidas em estradas. Assim, pode-se comparar a duração da viagem em horários diferentes do dia, ou em outros dias da semana.

- 7. Toque em Concluído. O TomTom App planeja o percurso entre os dois locais selecionados.
- 8. Toque Ir! para retornar para a Vista da direção.
- 9. Se desejar ver uma demonstração do seu percurso, toque em **Detalhes do percurso** na tela Resumo do percurso, em seguida, toque em **Mostrar demonstração do percurso**.

# Vista da direção

Vista da Direção

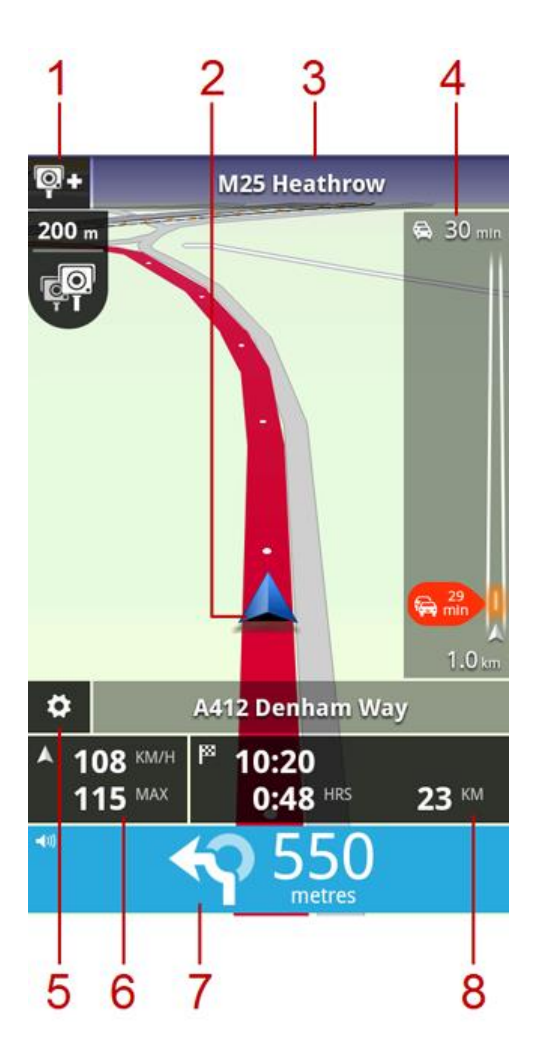

- Se você possuir o serviço Radares de velocidade TomTom, o botão Comunicar radares de velocidade aparecerá aqui, e as notificações de radar de velocidade aparecerão abaixo.
   Na França, o serviço de Radares de velocidade é conhecido como Zonas de perigo. O botão Comunicar Zona de risco aparece aqui, e o alerta de zona de perigo aparece abaixo.
- 2. Sua localização atual.
- 3. O nome da próxima rua do seu percurso.
- 4. Barra lateral de tráfego. Toque na barra lateral para ver os detalhes de incidentes de tráfego em seu percurso.

A barra de tráfego lateral é exibida apenas se o seu equipamento possuir o serviço <u>. TomTom</u> <u>Traffic</u> As informações de tráfego não estão disponíveis em todos os países ou regiões.

- 5. Toque nesse botão para exibir a barra de ferramentas de acesso rápido.
- 6. Sua velocidade atual e, se conhecido, o limite de velocidade na sua localização atual. Se você exceder o limite de velocidade, essa área fica vermelha.
- 7. Instruções de navegação referentes à rodovia a ser percorrida e a distância até a próxima entrada.

Toque nessa área para abrir o controle de volume e para repetir a instrução anterior.

8. A distância restante da sua viagem, o tempo restante de viagem e a hora estimada de chegada. Toque nesta área para abrir a tela <u>Resumo do percurso</u>.

# Navegar na vista da direção

Quando você planeja um novo percurso, a vista da direção é exibida junto com informações detalhadas sobre a sua localização atual.

Toque no centro da tela a qualquer momento para abrir o Menu Principal.

Aplique zoom afastando ou juntando seus dedos sobre a tela.

# Retornar para a vista da direção

Para voltar para a Vista da direção a qualquer momento, toque na seta de retorno no canto superior direito da tela:

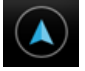

Para voltar para a tela anterior, toque na seta Voltar no canto superior esquerdo da tela:

| 1 |  |
|---|--|
|   |  |
|   |  |

# Ajuste do volume

Toque no painel de instruções de direção para mostrar o controle de volume.

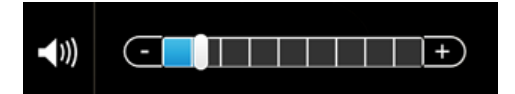

Mova o controle deslizante da esquerda para a direita para aumentar o volume da música e das instruções de voz ao mesmo tempo.

Mova o controle deslizante totalmente para a esquerda para desligar todos os sons do TomTom App. Quando o som estiver desativado, um indicador de som desativado será exibido no painel de instruções de direção.

### Barra de ferramentas de acesso rápido

Toque na barra de ferramentas de acesso rápido para mostrar as seguintes opções:

|   | Toque neste botão para usar um mapa 2D na vista da direção.<br>Se o mapa 2D estiver sendo usado, este botão muda para um símbolo de<br>2D. Toque no botão novamente para usar o mapa 3D.            |
|---|----------------------------------------------------------------------------------------------------|
| • | Toque neste botão para desativar a orientação por voz. Você não vai mais<br>ouvir as instruções de percurso faladas, mas ainda ouvirá as informações,<br>tais como informações de tráfego e avisos. |
|   | Se a voz estiver desativada, este botão mudará para <b>Ativar voz</b> . Toque no botão novamente para reativar as instruções de voz.                                                                |
|   | Quando as instruções de voz estiverem desabilitadas, o indicador de voz desabilitada será mostrado no painel de instruções de direção.                                                              |

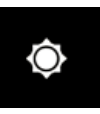

Toque nesse botão para usar as cores noturnas nos menus e nos mapas. Se as cores noturnas estiverem sendo usadas, esse botão muda para o símbolo de uma lua. Toque no botão novamente para mudar para as cores diurnas.

# Configurações de mapa

Você pode <u>mudar o modo de exibição e o comportamento do mapa</u> ao dirigir e também mudar o conteúdo exibido no mapa.

# Orientação de pista avançada

# Sobre Orientação de pista avançada

O TomTom App mostra a pista de rodagem que você deve tomar para ajudá-lo a se preparar para cruzamentos e saídas de autoestradas.

**Nota**: A Orientação de pista avançada não está disponível para todos os cruzamentos em todos os países.

Para alguns cruzamentos e saídas, uma imagem mostra a pista que você deve tomar. Para desativar as imagens, desative as **Mostrar imagens de orientação da pista** no menu Configurações avançadas.

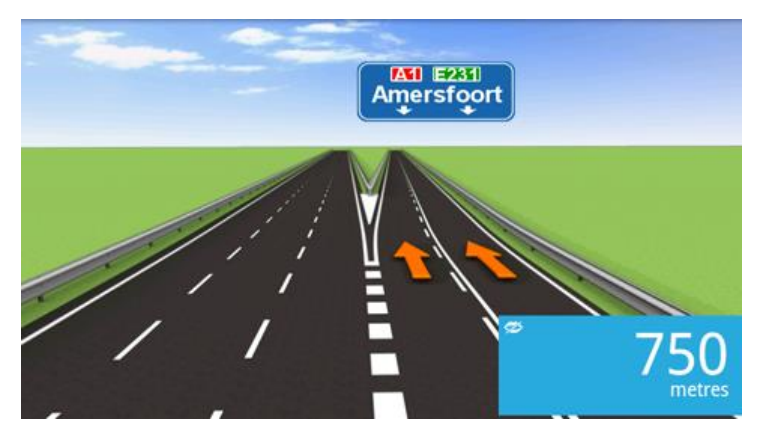

Para outros cruzamentos e saídas, o TomTom App mostra a pista que você deve tomar no painel de instruções de direção.

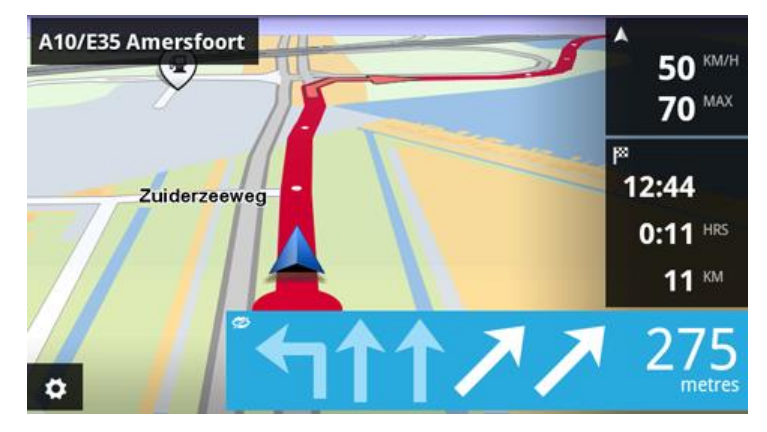

# Alteração do percurso

# Como fazer alterações no percurso

Você pode alterar o percurso usando as opções de percurso.

|                  | <ul><li>Você pode abrir as opções de percurso deste modo:</li><li>Toque em Alterar percurso no Menu Principal.</li></ul>                                                                                                    |
|------------------|----------------------------------------------------------------------------------------------------|
| Alterar percurso | <b>Dica</b> : <b>Alterar percurso</b> estará disponível apenas quando você tiver um percurso planejado.                                                                                                    |
|                  | <ul> <li>Toque em Alterar percurso na tela Resumo do percurso depois de planejar um percurso.</li> <li>Toque no painel de distância no lado direito do Vista da direção para abrir tela Resumo do percurso, depois toque em Alterar percurso.</li> </ul> |

### Limpar percurso

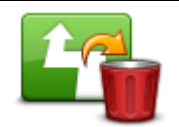

Toque nesse botão para limpar o percurso planejado atualmente.

### Limpar percurso

## Evitar bloqueio de estrada

Toque neste botão caso detecte uma estrada bloqueada ou congestionamento de tráfego mais à frente. Então, você terá que escolher o quanto do restante do percurso você deseja evitar.

Evitar bloqueio na estrada

Escolha uma das opções disponíveis. O TomTom App recalcula o seu percurso evitando a seção do percurso para a distância que você selecionou.

Lembre-se de que, assim que um novo percurso for calculado, talvez você tenha que sair rapidamente da estrada em que está.

Se o bloqueio de estrada desaparecer repentinamente, toque em **Recalcular percurso** para retornar ao percurso original.

### Calcular alternativa

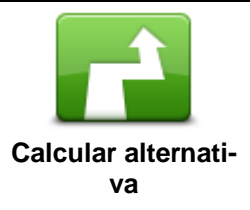

Toque nesse botão para calcular um percurso alternativo para o percurso atual.

Sem considerar as ruas próximas à sua posição e ao seu destino, o novo percurso é calculado usando ruas completamente diferentes até o seu destino. Este é um modo fácil de planejar uma rota diferente para o mesmo destino.

O TomTom App procura outro percurso até o seu destino a partir da sua localização atual. Quando um percurso tiver sido calculado, você pode tocar em **Percurso alternativo** para usar o novo percurso, ou tocar em **Percurso anterior** para usar o percurso original.

Se preferir mais tarde que deseja mesmo usar o percurso original, use o recurso **Recalcular percurso**.

# Viajar por... Toque neste botão para alterar o seu percurso de modo a passar por um determinado local para, por exemplo, buscar alguém. Você pode adicionar até quatro paradas extras ao longo de seu percurso. Se você não tiver inserido uma parada ainda, o menu Viajar por... será Viajar por... aberto. Se já tiver inserido uma parada, a lista de paradas será exibida. Toque em Adicionar para abrir o menu Viajar por.... Escolha a parada da mesma forma que escolhe um destino. Assim, você pode selecionar as mesmas opcões oferecidas guando escolher um destino como, por exemplo, Endereco, Favorito, Ponto de Interesse ou Ponto no mapa. Depois que você tiver adicionado uma parada, ela será exibida na lista Viajar por. Se desejar alterar uma parada, toque nela para abrir a tela de informações, que apresentará as seguintes opcões: Toque nesse botão para mover a parada para cima na lista. Mover para cima Toque nesse botão para mover a parada para baixo na lista. Mover para baixo Ative a notificação para receber uma mensagem de voz dizendo que você está próximo da parada. Ativar/desativar notificação Toque nesse botão para excluir a parada. Ao terminar de adicionar as paradas no Viajar por, toque no botão Concluído na parte superior da tela Viajar por. O TomTom App calcula uma nova rota para seu destino, passando pelas paradas que você escolheu. A bandeira aparece na vista da direção em cada uma das paradas no Viajar Excluir por. Diferente do destino final, o TomTom App só fornece um alerta sonoro quando você chega na parada do Viajar por.

Toque em **Concluído**. O TomTom App calcula uma nova rota para seu destino, passando pelas paradas que você escolheu. Toque **Ir!** para começar a dirigir. Uma bandeira aparece na Vista da direção em cada uma das paradas escolhidas em Viajar por, e você ouve uma mensagem de voz dizendo que está próximo da parada.

# Evitar parte do percurso

| *       |
|---------|
|         |
| r Right |

Toque neste botão para evitar parte do percurso. Use este botão se detectar que o percurso inclui uma estrada ou entroncamento de que não gosta ou que é conhecido pelos problemas de tráfego.

Evitar parte do percurso Em seguida, escolha a estrada que deseja evitar na lista de estradas do seu percurso.

### **Recalcular percurso**

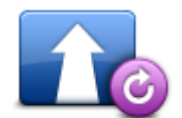

Toque nesse botão para recalcular o percurso usando as configurações de percurso existentes e o Traffic.

Recalcular percurso

# Evitar um incidente ou minimizar atrasos

Você pode evitar um incidente de tráfego ou minimizar um atraso recalculando o seu percurso com base nas informações mais recentes sobre o tráfego. Esses recursos estarão disponíveis apenas se você tiver o <u>TomTom Traffic</u>

Toque na área do Traffic na Vista da direção para mostrar a tela de resumo Atraso no percurso.

Para evitar um incidente de tráfego, toque em **Evitar**. Será calculado um percurso que evite o incidente. Você pode escolher o novo percurso ou voltar para o percurso anterior.

Toque em **Minimizar atrasos** para planejar novamente o seu percurso com base nas informações de tráfego mais recentes. Você pode escolher o novo percurso ou voltar para o percurso anterior.

# Configurações

# Configurações

Para mudar a aparência e o comportamento do TomTom App, toque em **Configurações** no Menu Principal.

# Alterar local da residência

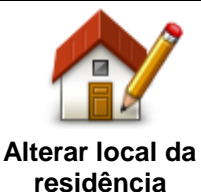

Toque neste botão para definir ou alterar o seu local da residência. Selecione o endereço do local da sua residência da mesma forma que você seleciona um destino.

O local da sua residência pode ser um lugar que você visita com frequência, como a empresa em que você trabalha. Esse recurso é uma maneira fácil de ir até lá, basta tocar no botão **Residência** no menu **Dirigir para**.

# **Gerenciar favoritos**

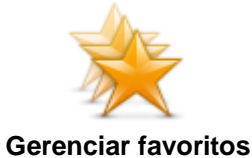

Toque nesse botão para ir para <u>Favoritos</u>, onde você pode adicionar, editar e excluir seus Favoritos.

Em TomTom App sem Loja TomTom você pode localizar esse botão no <u>Menu Principal</u>.

# Segurança de condução

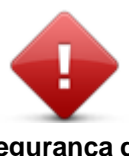

Toque nesse botão para definir os seguintes avisos para locais do seu percurso.

Segurança de condução

 Aviso para locais de culto e escolas - ajuste essa configuração para avisar quando você estiver dirigindo perto de um lugar de culto, uma escola, uma faculdade ou uma universidade. O aviso não soará quando você estiver dirigindo em uma autoestrada, nem entre 20:00 h e 6:00 h. Os itens a seguir são exibidos na Vista da direção:

| 200 m | Dirigindo próximo a um local de culto. |
|-------|----------------------------------------|
| 200 m | Dirigindo próximo a uma escola.        |

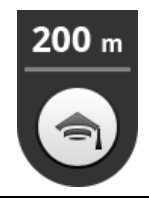

Dirigindo próximo a uma faculdade ou universidade.

 Avisar quando estiver dirigindo mais rápido do que permitido - ajuste essa configuração para receber um aviso quando estiver dirigindo acima do limite de velocidade.

Você pode selecionar um som de aviso para cada aviso.

# Vista da direção

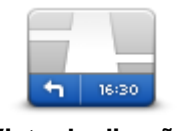

Toque neste botão para definir as informações que são exibidas no mapa na vista da direção. As seguintes opções estão disponíveis:

Vista da direção

### Mostrar ponto de interesse

Essa configuração permite escolher os PIs que são mostrados no mapa. Toque em **Seguinte** para escolher mostrar os PIs em mapas e vistas de direção 2D ou 3D.

#### Rotação do mapa 2D

Você pode optar por fixar o mapa 2D de modo que o norte fique no topo da tela ou girar o mapa 2D, para que sua direção atual esteja sempre no topo da tela.

#### Mostrar nomes de ruas no mapa

Quando esta configuração estiver ativada, os nomes das ruas serão exibidos no mapa.

#### Mostrar nome da rua seguinte

Quando esta configuração estiver ativada, o nome ou número da próxima rua em seu percurso será mostrado na Vista da direção.

#### Mostrar nome da rua atual

Quando esta configuração estiver ativada, o nome ou número da rua atual em seu percurso será mostrado na Vista da direção.

#### Zoom automático nos modos 2D e 3D

O Zoom automático ajusta automaticamente a área do mapa e o nível de detalhamento exibido na vista da direção. Desative o Auto-zoom para controlar manualmente o uso do zoom na vista da direção.

Vozes

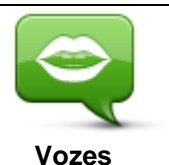

Toque nesta opção para selecionar a voz usada para as instruções. Você pode escolher entre três diferentes formas de vozes.

Seleção de voz

Toque em uma voz para selecioná-la.

Quando você seleciona uma voz, uma amostra dessa voz é reproduzida.

A voz básica lê as instruções de condução, mas não lê os nomes das ruas, números ou sinais.

O recurso vozes avançadas fornece instruções de direção e pronuncia os nomes de ruas, sinais e mensagens de status. Você só pode usar uma voz avançada no idioma utilizado pelo seu dispositivo. É preciso selecionar uma voz avançada para poder escolher as seguintes opções:

- Ouvir números de estradas
- Ouvir nomes de ruas
- Ouvir nomes de ruas no estrangeiro
- Ouvir informações de tráfego

#### Unidades de distância

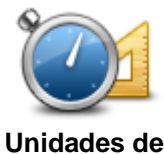

Toque nesse botão para escolher usar quilômetros ou milhas para todas as distâncias e velocidades.

distância

Cores dos mapas

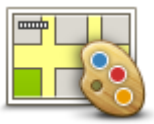

Toque neste botão para modificar as cores do mapa.

Cores dos mapas

Toque em **Alterar cores diurnas** para selecionar um esquema de cores diurnas composto de cores brilhantes.

Toque em **Alterar cores noturnas** para selecionar um esquema de cores noturnas composto de cores mais escuras.

A **Troca automática** alterna automaticamente entre as cores diurnas e noturnas conforme a hora do dia.

Símbolo de automóvel

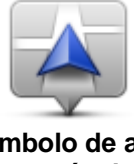

Toque no **Símbolo de carro** para selecionar o símbolo que mostra a sua localização atual na Vista da direção.

Símbolo de automóvel

Planejamento de percurso

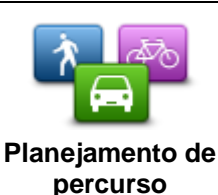

Ajuste as configurações de planejamento para definir como os percursos serão planejados.

### Tipo de rota

Ajuste essa opção para definir o tipo de percurso que será planejado quando você planejar um novo.

Você pode selecionar um dos seguintes tipos de percurso:

 Sempre me perguntar - se escolher esta opção, você sempre será solicitado a selecionar o tipo de percurso que será planejado.

- Percurso mais rápido o percurso mais rápido até o seu destino.
- Percurso mais curto o percurso mais curto até o seu destino. Ele pode ser mais demorado que o percurso mais rápido.
- Percurso eco planeja sempre o percurso com menos gasto de combustível.
- Percurso pedestre este tipo de percurso é otimizado para caminhadas.
- Percurso de bicicleta este tipo de percurso é otimizado para bicicletas.
- Evitar autoestradas este tipo de percurso evita autoestradas.
- Velocidade limitada se você selecionar este tipo de percurso, será necessário inserir uma velocidade máxima para o seu veículo. O percurso planejado considera essa restrição.

Você pode definir como tratar cada um dos seguintes tipos de estrada quando um novo percurso for planejado:

- Estradas com pedágio
- Travessias de balsa
- Pistas "carpool"
- Estradas não pavimentadas

Você pode definir as seguintes ações para cada tipo de estrada.

- Perguntar quando o percurso é planejado, você deve selecionar como lidar com essas estradas se elas aparecerem no percurso.
- Sempre o tipo de estrada é sempre evitado automaticamente.
- **Nunca** o tipo de estrada nunca é evitado automaticamente.

# Configurações avançadas

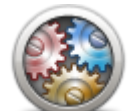

Toque em **Configurações avançadas** para ajustar as seguintes configurações:

Configurações avançadas

### Mostrar imagens de orientação da pista

Ajuste essa configuração para ativar e desativar as imagens da pista.

As imagens da pista de rodagem mostram a pista de rodagem que você deve tomar para ajudá-lo a se preparar para cruzamentos e saídas de autoestradas.

**Nota**: A orientação de pista está disponível somente quando seu dispositivo está na posição paisagem.

### **Planejar IQ Routes**

Ajuste essa configuração para ativar e desativar o IQ Routes.

O IQ Routes é usado quando você planeja um percurso. Seu percurso é calculado com as informações sobre as velocidades médias reais medidas em estradas, para que o seu percurso possa mudar de acordo com a hora do dia e o dia da semana.

**Nota**: As informações do IQ Routes não estão disponíveis para todas as regiões. Para obter mais informações sobre o IQ Routes, vá para tomtom.com/iq-routes.

#### Ocultar automaticamente resumo do percurso após 10 segundos

Ative esta configuração para fechar automaticamente a tela de resumo do percurso após 10 segundos.

# Mostrar visualizações de localização

Ative esta configuração para mostrar uma visualização do seu local de destino antes de ira para a tela de resumo do percurso.

# Serviços TomTom

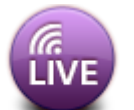

Toque nesse botão para definir as opções para os serviços TomTom.

# Serviços TomTom

# Serviços de dados

Ajuste essa configuração para ligar e desligar os serviços de <u>Traffic</u> e <u>Radares de velocidade</u> ou <u>Zonas de perigo</u>.

Os incidentes de Traffic são mostrados na barra lateral de tráfego na tela Navegar no mapa e os atrasos de tráfego serão considerados quando você planejar um novo percurso.

O serviço de Radares de velocidade ou Zonas de perigo TomTom atualiza os locais e os limites de velocidade de radares fixos ou zonas de perigo e fornece atualizações em tempo real para locais de radares móveis ou zonas de risco.

# Compartilhamento de informações

Ajuste essa configuração para ativar e desativar o recurso Compartilhamento de informações. Se desativar o compartilhamento de informações, você terá mais privacidade, mas não poderá usar os serviços que exigem o compartilhamento de seus dados. Ao ativar o Compartilhamento de informações, você deve ler e concordar com Aviso legal para poder usar os serviços do TomTom.

# Botão Comunicar radares de velocidade/zonas de risco

Ajuste essa configuração para exibir ou ocultar o botão Comunicar radares de velocidade ou zonas de risco na Vista da direção.

# Alertas de radares de velocidade

Toque nessa configuração para escolher os <u>radares de velocidade e recursos relacionados à se-</u> <u>gurança</u> sobre os quais você deseja receber um aviso em seu percurso.

Nota: Essa configuração não é usada para zonas de perigo.

# Som de aviso

Esta configuração permite escolher um som para o aviso de radares de velocidade ou zonas de perigo.

# Troca automática se um percurso mais rápido for encontrado

Ajuste esta configuração para escolher qual ação a tomar se um percurso mais rápido for encontrado. Você pode escolher ser perguntado sobre qual percurso seguir, sempre tomar o percurso mais rápido ou nunca tomar o percurso mais rápido.

Sobre

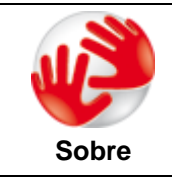

Toque em **Sobre** para obter informações sobre o aplicativo e a versão do mapa, além de detalhes sobre licenças, copyright, compartilhamento de informações e informações legais.

# Procurar atualizações

Toque nesse botão para verificar se existem atualizações de mapas para o TomTom App.

# Restaurar padrões

Toque nesse botão para redefinir TomTom App com as configurações padrão. As suas configurações e localizações salvas serão perdidas. Se você tiver adquirido os serviços TomTom, você dever fazer o login na Loja TomTom para iniciar aqueles serviços novamente.

# **Menu Principal**

# **O Menu Principal**

Quando você inicia o TomTom App sem um percurso planejado antecipadamente, o Menu Principal é exibido.

Para abrir o Menu Principal pela vista da direção, toque na tela.

Os seguintes botões estão disponíveis no Menu Principal:

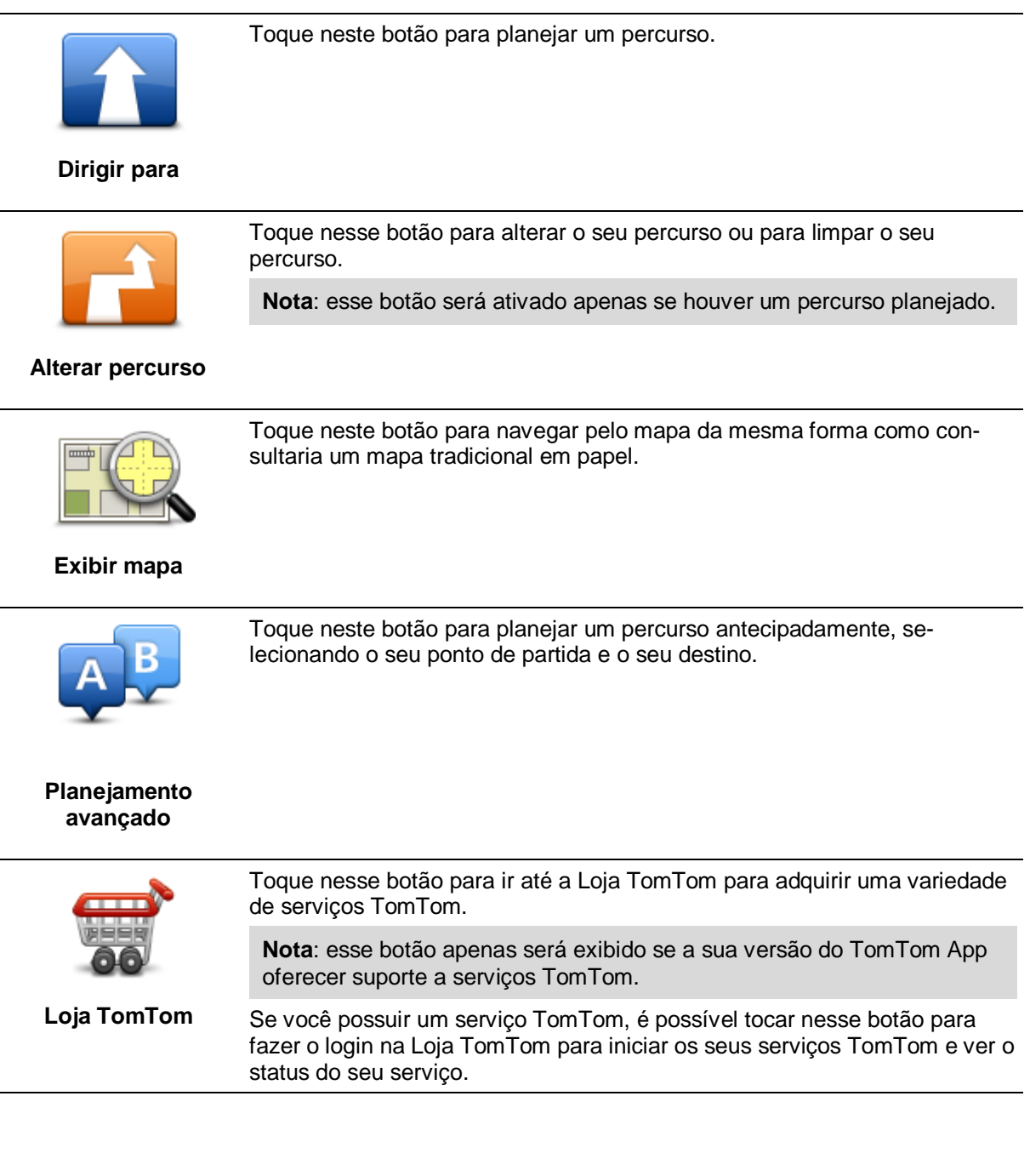

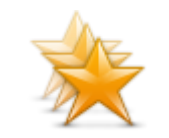

Toque nesse botão para ir para <u>Favoritos</u>, onde você pode adicionar, editar e excluir seus Favoritos.

**Gerenciar favoritos** 

**Nota**: esse botão somente aparece no Menu Principal se a sua versão do TomTom App não oferecer suporte aos serviços TomTom. Se você possuir os serviços TomTom, será possível localizar esse botão no menu <u>Configurações</u>.

Toque neste botão para alterar o comportamento do TomTom App.

# Configurações

# Menu Dirigir para

Ao tocar em **Dirigir para** no Menu Principal, você pode selecionar o seu destino das seguintes maneiras:

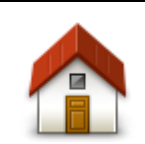

Toque nesse botão para planejar um percurso para o seu local da residência.

Para definir o seu local da residência, toque em Alterar local da residência no menu Configurações.

Residência

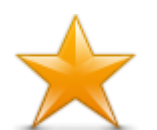

Toque nesse botão para selecionar um favorito para o qual dirigir. Para adicionar um favorito, toque em **Gerenciar favoritos** no menu Configurações.

Favorito

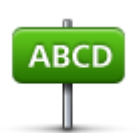

Toque neste botão para inserir um endereço ou um CEP como o seu destino.

### Endereço

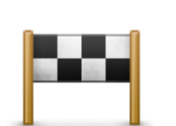

Toque neste botão para escolher o seu destino na lista de locais recentemente usados como destino. Também incluem suas paradas do recurso Viajar por.

### **Destino recente**

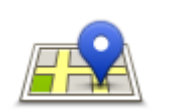

Toque nesse botão para abrir o menu Procurar. Você pode <u>procurar</u> próximo à sua localização, em uma cidade, próximo ao seu destino ou em outra localização e, então, ir para a localização de um dos resultados da pesquisa.

Pesquisa local

Toque nesse botão para ir para um Ponto de Interesse (PI).

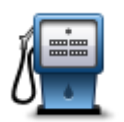

# Ponto de Interesse

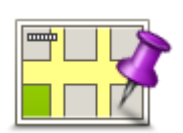

Toque nesse botão para selecionar um ponto no mapa como destino, utilizando o Navegador de mapas.

# Ponto no mapa

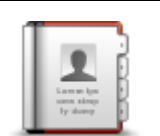

Toque nesse botão para selecionar uma pessoa do seu catálogo de endereços. Você somente poderá ir para o seu contato quando ele tiver um endereço.

Contato

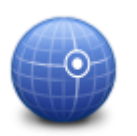

Toque nesse botão para inserir as coordenadas de mapa de um local como o seu destino.

# Latitude Longitude

# Voltar para a vista da direção

Diversos menus e telas possuem um botão de acesso rápido para voltar para a <u>Vista da direção</u> sem necessitar retornar pelos menus. O botão aparece no canto superior direito da tela.

# **Exibir mapa**

# Exibindo um mapa

Toque em **Exibir mapa** no Menu Principal para abrir o navegador de mapas. Com o visualizador de mapas, você pode visualizar o mapa da mesma forma que faria usando um mapa de papel tradicional.

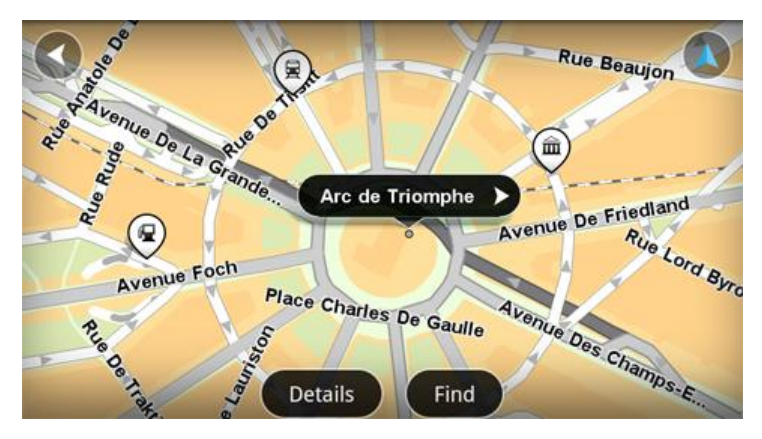

Você pode navegar pelo mapa usando o dedo para arrastar o mapa pela tela.

Aplique mais e menos zoom juntando e afastando seus dedos sobre a tela. Também é possível ampliar tocando tela duas vezes com um dedo.

Toque em **Detalhes** para escolher o que exibir no mapa:

- Informações de tráfego se possuir o Traffic, esta opção mostra os atrasos de tráfego na área.
- Nomes mostra os nomes das ruas e outros nomes.
- Pontos de interesse (PIs) mostra os pontos de interesse.
- **Favoritos** mostra os seus Favoritos.
- Imagens de satélite mostra uma imagem de satélite quando aplicado menos zoom, em vez de um mapa da rua.

Você pode selecionar e encontrar um local no mapa, depois dirigir para aquele local.

# Seleção de itens no mapa

É possível selecionar uma localização no mapa das seguintes maneiras:

- Toque no mapa para posicionar o cursor no local onde você tocou.
- Toque em um PI no mapa.
- Toque em Localizar e procure uma localização no mapa. Escolha a localização da mesma forma que escolhe um destino. Assim, você pode selecionar as mesmas opções oferecidas quando escolher um destino como, por exemplo, Endereço, Favorito, Ponto de Interesse ou Ponto no mapa.

Os detalhes do local são exibidos junto com uma seta.

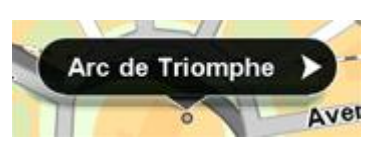

Toque no local para usar a posição do cursor. Você pode escolher entre as seguintes opções:

| Dirigir até lá                | Toque nesse botão para planejar um percurso do seu local atual até a posição do cursor.                                                                                                    |
|-------------------------------|----------------------------------------------------------------------------------------------------|
|                               | Toque nesse botão para passar pela posição do cursor durante a viagem atualmente planejada. Esta opção será ativada apenas se você já tiver planejado um percurso.                                        |
| Viajar por                    |                                                                                                    |
|                               | Toque nesse botão para adicionar a posição do cursor como um Favorito.<br>Você pode optar por atribuir um nome ao favorito ou usar o nome sugerido.                                                       |
| favoritos                     |                                                                                                    |
|                               | Toque nesse botão para procurar por PIs próximos da localização.                                                                                                    |
| próximo                       |                                                                                                    |
|                               | Toque nesse botão para mover o mapa e centralizar a posição do cursor na tela. O mapa aplica mais zoom à posição do cursor.                                                                               |
| Centralizar no<br>mapa        |                                                                                                    |
|                               | Exibe os detalhes da localização selecionada. Toque em <b>Mais</b> para exibir mais informações sobre o PI, para procurar um estacionamento por perto ou para adicionar a localização aos seus favoritos. |
| Exibir detalhes dos<br>locais |                                                                                                    |

# **Pontos de Interesse (PIs)**

# Sobre os Pls

Os Pontos de Interesse ou PIs são locais úteis no mapa.

Estes são alguns exemplos:

- Restaurantes
- Hotéis
- Museus
- Estacionamento
- Postos de gasolina

É possível utilizar PIs em vários locais do TomTom App:

- Selecionando um PI como destino ao planejar um percurso.
- Inserindo um PI a partir do navegador de mapas.
- Selecionando os PIs a serem exibidos no mapa.

# Dirigir até um Pl

Você pode selecionar um PI como seu destino ou como um local do Viajar por.

Ao inserir ou dirigir para um PI, selecione o PI da seguinte forma:

- 1. Toque na tela para abrir o Menu principal.
- 2. Se você deseja ir para um PI, toque em Dirigir para... e então toque em Ponto de interesse.
- 3. Se você já tiver planejado um percurso e desejar adicionar um PI como local da opção Viajar por, toque em **Alterar percurso** no Resumo do percurso. Toque em **Viajar por...** e, em seguida, toque em **Ponto de Interesse**.
- 4. Restrinja a sua escolha de PIs selecionando a área onde se encontra o PI. As seguintes opções estão disponíveis:

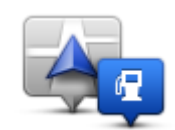

Toque neste botão para escolher entre uma lista de PIs próximos à sua localização atual.

### Pl perto de você

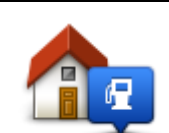

Toque neste botão para escolher um PI em uma lista de PIs próximos ao seu local da residência.

PI perto da residência

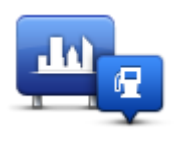

Toque neste botão para localizar um PI em um centro ou em uma localidade em particular.

PI na cidade

As seguintes opções estão disponíveis quando houver um percurso planejado:

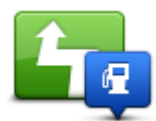

Toque neste botão para localizar um PI no seu percurso planejado.

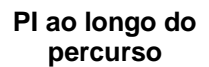

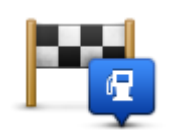

Toque neste botão para localizar um PI próximo ao seu destino planejado.

# PI perto do destino

- 5. Se você selecionou **PI na cidade**, digite o nome da localidade que pretende visitar e selecione a localidade quando esta aparecer na lista.
- 6. Selecione a categoria do PI.

Toque em **Procurar PI** para procurar um PI pelo nome. Todos os PIs de todas as categorias são pesquisados.

Toque na categoria do PI, se ela for exibida.

Toque em **Outras categorias** para selecionar na lista completa de categorias. Selecione a categoria na lista.

7. Na lista de PIs exibida, selecione o PI para o qual deseja navegar.

A lista abaixo explica as distâncias listadas ao lado de cada PI:

- PI perto de você Distância da sua localização atual
- PI na cidade Distância do centro da cidade
- PI perto da residência Distância do local da sua Residência
- PI ao longo do percurso Distância da sua localização atual
- PI perto do destino Distância do seu destino

Se você tiver planejado um percurso, um símbolo também será exibido ao lado de cada PI:

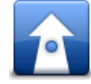

Pls no seu percurso

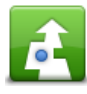

O PI está próximo ao seu percurso

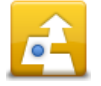

O PI está bem próximo ao seu percurso

Após selecionar um PI, informações detalhadas aparecerão, como o número de telefone e uma pequena descrição.

- 8. Toque em Concluído para confirmar que deseja planejar um percurso para este PI.
- 9. Toque Ir!

O TomTom App começa a orientar você até o seu destino usando instruções de voz e indicações visuais na tela.

# Localizar um PI no mapa

Você pode localizar um PI utilizando o Navegador de mapas, e então entrar em contato ou ir até ele.

- 1. Toque na tela para abrir o Menu principal.
- Toque em Exibir mapa.
   Assegure-se de que os Pontos de interesse estejam selecionados na página Detalhes. Você também pode <u>selecionar quais PIs</u> serão exibidos no mapa.
- Localizar um PI no mapa.
   Você pode tocar em Localizar, depois em Ponto de Interesse, para localizar PIs ao longo do seu percurso ou em uma cidade, e em seguida aplicar mais zoom e mover o mapa.
- 4. Selecione um símbolo de PI e toque no painel do nome do PI para mostrar o menu do PI. As seguintes opções estão disponíveis:

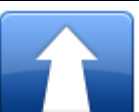

Toque nesse botão para planejar um percurso do seu local atual até a posição do cursor.

### Dirigir até lá

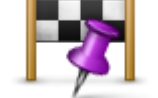

Toque nesse botão para passar pela posição do cursor durante a viagem atualmente planejada. Esta opção será ativada apenas se você já tiver planejado um percurso.

Viajar por...

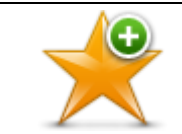

Toque nesse botão para adicionar a posição do cursor como um Favorito. Você pode optar por atribuir um nome ao favorito ou usar o nome sugerido.

Adicionar aos favoritos

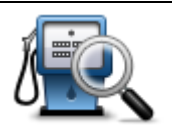

Toque nesse botão para procurar por PIs próximos da localização.

Localizar Pl próximo

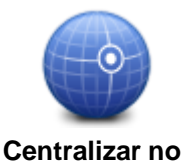

mapa

Toque nesse botão para mover o mapa e centralizar a posição do cursor na tela. O mapa aplica mais zoom à posição do cursor.

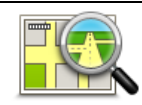

Exibe os detalhes da localização selecionada. Toque em **Mais...** para exibir mais informações sobre o PI, para procurar um estacionamento por perto ou para adicionar a localização aos seus favoritos.

### Exibir detalhes dos locais

# Exibição de Pls no mapa

Os PIs podem ser mostrados no mapa na Vista da direção e no Navegador de mapas.

Para exibir PIs na vista da direção, faça o seguinte:

- 1. Toque em **Configurações** no Menu Principal.
- 2. Toque em Vista da direção.
- 3. Toque em Mostrar ponto de interesse.

Para exibir PIs no mapa no Navegador de mapas, faça o seguinte:

- 1. Toque em **Exibir mapa** no Menu Principal.
- 2. Toque no botão Detalhes.
- 3. Toque em Pontos de interesse (PIs) para exibir PIs no mapa.

# Seleção dos PIs para exibir no mapa

Você pode selecionar as categorias dos PIs que deseja exibir, por exemplo, postos de gasolina, restaurantes e hotéis.

Para alterar as categorias de PI exibidas no menu Vista da direção, faça o seguinte:

- 1. Toque em Configurações no Menu Principal.
- 2. Toque em Vista da direção.
- 3. Toque em Mostrar ponto de interesse.
- 4. Selecione os PIs que deseja exibir no mapa. Toque em Seguinte.
- 5. Escolha se deseja mostrar os PIs em vistas 2D ou 3D. Toque em Concluído.

Para alterar as categorias de PI exibidas no Navegador de mapas, faça o seguinte:

- 1. Toque em **Exibir mapa** no Menu Principal.
- 2. Toque no botão Detalhes.
- 3. Toque em Pontos de interesse (PIs) para exibir PIs no mapa.
- 4. Toque em Escolher Pls.
- 5. Selecione os PIs que deseja exibir no mapa. Toque em **Concluído** duas vezes para retornar ao mapa.

# **Favoritos**

# Sobre os favoritos

Os Favoritos são uma forma fácil de selecionar uma localização sem a necessidade de inserir o endereço. Não são necessariamente lugares favoritos; podem ser vistos simplesmente como uma coleção de endereços úteis.

# Criação de Favorito

Você pode criar um Favorito a partir de um dos locais a seguir em TomTom App:

- No menu Gerenciar favoritos no menu Configurações.
- Em uma localização <u>selecionada no Navegador de mapas</u>.
- Para criar um Favorito usando o menu Gerenciar favoritos, toque no botão Adicionar. A tela Adicionar como favorito é exibida e mostra os botões listados abaixo.
- Atribuir ao seu Favorito um nome fácil de lembrar. TomTom App irá sempre sugerir um nome. Se desejar inserir o seu próprio nome, exclua o nome sugerido e digite um novo nome. Você pode modificá-lo depois.
- 3. Toque em Seguinte para salvar o Favorito.

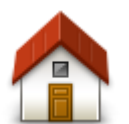

Toque neste botão para adicionar o seu local da residência como um favorito.

Para definir o seu local da residência, toque em Alterar local da residência no menu Configurações.

# Residência

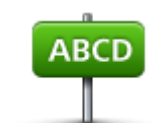

Toque nesse botão para adicionar um endereço como um favorito. Para utilizar um CEP, toque no botão **CEP** no topo da tela para mostrar a tela CEP.

# Endereço

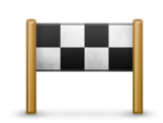

Toque nesse botão para exibir uma lista de seus destinos recentes. Também incluem suas paradas do recurso Viajar por. Toque em um destino recente para adicioná-lo como favorito.

# **Destino recente**

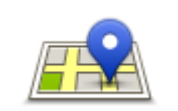

Toque nesse botão para abrir o menu Procurar. Você pode <u>Procurar</u> próximo à sua localização, em uma cidade, próximo ao seu destino ou em outra localização e, em seguida, usar a localização encontrada como um favorito.

Pesquisa local

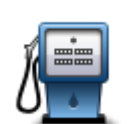

Toque nesse botão para usar um ponto de interesse (PI) como um favorito.

# Ponto de Interesse

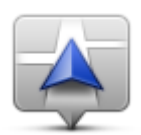

Toque nesse botão para usar a sua localização atual como um favorito.

#### Minha localização atual

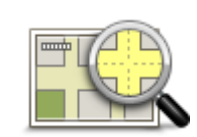

Toque nesse botão para selecionar um ponto no mapa como favorito utilizando o <u>Navegador de mapas</u>.

# Ponto no mapa

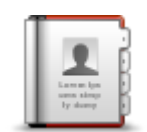

Toque nesse botão para selecionar uma pessoa dos seus contatos como um favorito. Você somente poderá usar um contato quando ele tiver um endereço.

# Contato

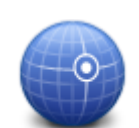

Toque nesse botão para inserir as coordenadas de mapa de um local como favorito.

### Latitude Longitude

# Como usar um Favorito

O Favorito pode ser usado como forma de navegar até um lugar sem a necessidade de inserir o endereço. Para ir para um Favorito, faça o seguinte:

- 1. Toque na tela para abrir o Menu principal.
- 2. Toque em Dirigir para.
- 3. Toque em Favorito.
- 4. Selecione um Favorito na lista.
  - O TomTom App calcula o percurso para você.
- 5. Toque Ir!

O TomTom App começa a orientar você até o seu destino usando instruções de voz e indicações visuais na tela.

# Alteração do nome do favorito

Para alterar o nome de um Favorito, faça o seguinte:

1. Toque na tela para abrir o Menu principal.

- 2. Toque em Configurações.
- 3. Toque em Administrar favoritos.
- 4. Toque no Favorito que deseja renomear A tela de informações é exibida.
- 5. Toque em **Renomear**, depois insira o novo nome do favorito.
- 6. Toque em Seguinte.

O Favorito será renomeado.

# Exclusão de um Favorito

Para excluir um item de Favoritos:

- 1. Toque na tela para abrir o Menu principal.
- 2. Toque em Configurações.
- 3. Toque em Administrar favoritos.
- 4. Toque no Favorito que pretende excluir. A tela de informações é exibida.
- 5. Toque no botão Excluir. Toque em Sim para confirmar que deseja excluí-lo.

# Informações de tráfego

# Sobre TomTom Traffic

O TomTom Traffic é um serviço exclusivo da TomTom que fornece informações de tráfego em tempo real. Usando as últimas informações de tráfego em combinação com o IQ Routes, o TomTom Traffic ajuda a planejar o melhor percurso até seu destino.

**Importante**: para usar o TomTom Traffic, é necessário ter uma conexão de dados contínua (GPRS, EDGE, UMTS ou CDMA). A sua operadora pode cobrar pela utilização da conexão de dados sem fio.

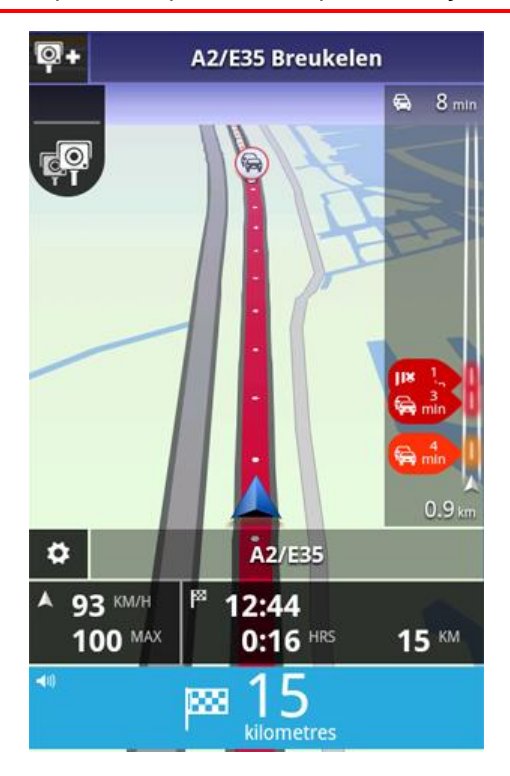

O seu TomTom App recebe regularmente informações sobre as mudanças nas condições do tráfego. Se houver congestionamentos ou outros incidentes no seu percurso, o seu TomTom App pode replanejar o percurso para minimizar os atrasos.

**Dica:** O TomTom App baixa automaticamente atualizações de tráfego e pode ser que você seja cobrado por serviços de roaming quando estiver em viagens internacionais.

Para evitar que isso aconteça, toque em **Configurações** no Menu Principal, depois toque em **Serviços TomTom**. Toque no botão **Serviços de dados** para desativar o serviço.

# Disponibilidade regional

**Nota**: Você pode usar os serviços TomTom quando viajar para o exterior, mas, ao planejar um percurso, é necessário considerar que nem todos os serviços estão disponíveis em todos os países.

# Como usar as informações de tráfego

A barra de tráfego mostra todos os principais incidentes de tráfego à medida que eles ocorrem no seu percurso. Pontos brilhantes são exibidos nos locais dos incidentes no percurso.

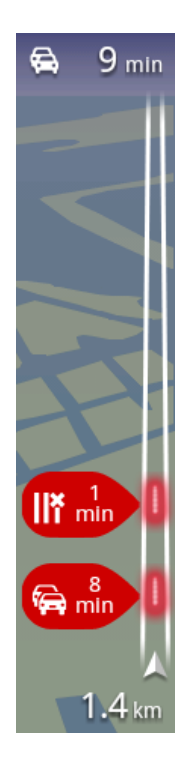

O atraso total causado pelos incidentes de tráfego no seu percurso é exibido na parte superior da barra de tráfego.

A seção central da barra de tráfego mostra incidentes de tráfego individuais na ordem em que eles ocorrem no seu percurso.

A parte inferior da barra de tráfego representa a sua localização atual. A distância até o primeiro incidente de tráfego é exibida na parte inferior da barra de tráfego.

Para melhorar a visibilidade na barra de tráfego, alguns pequenos incidentes podem não ser exibidos.

O atraso total causado pelos incidentes de tráfego no seu percurso é exibido usando cores diferentes na barra de tráfego:

- Sem cor Nenhum incidente de tráfego no seu percurso
- Amarelo O tráfego está pesado no seu percurso
- Laranja O tráfego está lento no seu percurso
- Vermelho O tráfego está parado no seu percurso.

### Obtenção de mais informações sobre um incidente

Quando um incidente de tráfego é exibido no mapa, o ponto de início do incidente é indicado com um símbolo de tráfego.

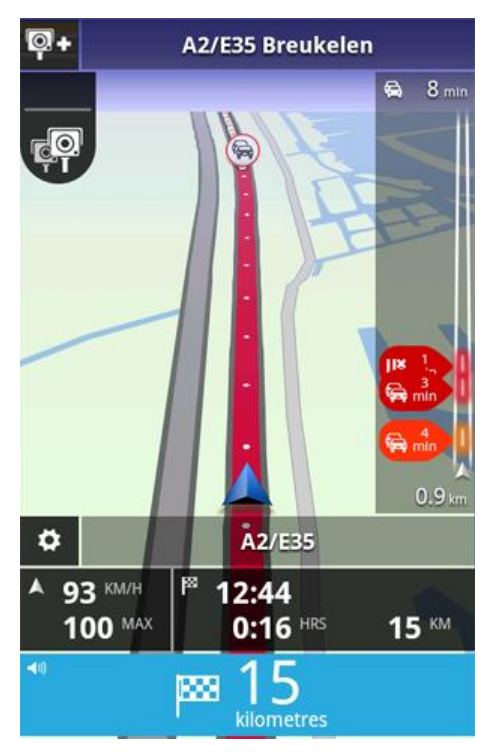

A barra de tráfego mostra informações como obras nas pistas e atrasos causados por esses incidentes.

Toque na barra de tráfego para exibir mais informações sobre o incidente.

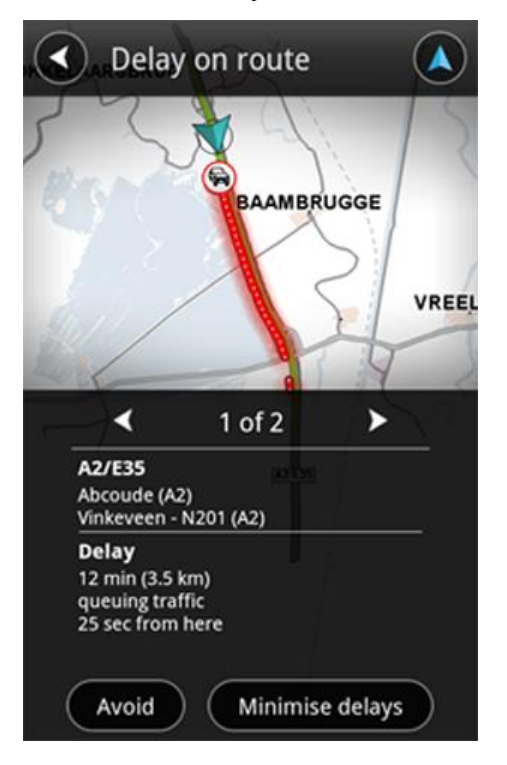

Toque nos botões de seta para a direita e para a esquerda para exibir incidentes separados na ordem em que acontecem no seu percurso.

Para evitar um incidente de tráfego, toque em **Evitar**. Será calculado um percurso que evite o incidente. Você pode escolher o novo percurso ou voltar para o percurso anterior.

Toque em **Minimizar atrasos** para planejar novamente o seu percurso com base nas informações de tráfego mais recentes. Você pode escolher o novo percurso ou voltar para o percurso anterior.

Nota: nem sempre será possível localizar um novo percurso caso você esteja próximo do incidente.

### Escolha do percurso mais rápido

O seu TomTom App procura constantemente por mudanças no tráfego no seu percurso e verifica se há um percurso mais rápido até o seu destino. Se for localizado um percurso mais rápido, ou esse percurso será automaticamente tomado ou você será perguntado se deseja usá-lo. Você pode <u>alterar</u> essa configuração no menu Configurações.

# Conexão para o TomTom Traffic

O serviço Traffic é atualizado constantemente, a menos que a conexão com o servidor TomTom seja perdida.

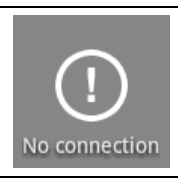

Este símbolo na barra de tráfego indica que o serviço não está atualmente recebendo atualizações para o Traffic do servidor da TomTom.

O seu serviço Traffic pode não estar recebendo atualizações da TomTom devido a um ou mais dos seguintes motivos:

- Seu <u>serviço</u> expirou.
- Os serviços de dados estão desativados em <u>Serviços TomTom</u> no menu Configurações.
- O serviço não está disponível na sua área.

# Verificação de incidentes de tráfego na sua área

Para obter uma visão geral de incidentes de tráfego na sua área e visualizar os detalhes, faça o seguinte:

1. Toque em Exibir mapa no Menu Principal.

O mapa é exibido.

- 2. Toque no botão Detalhes.
- 3. Toque em Informações de tráfego para ativá-las. Toque em Concluído.
  - O mapa mostra os incidentes de tráfego.

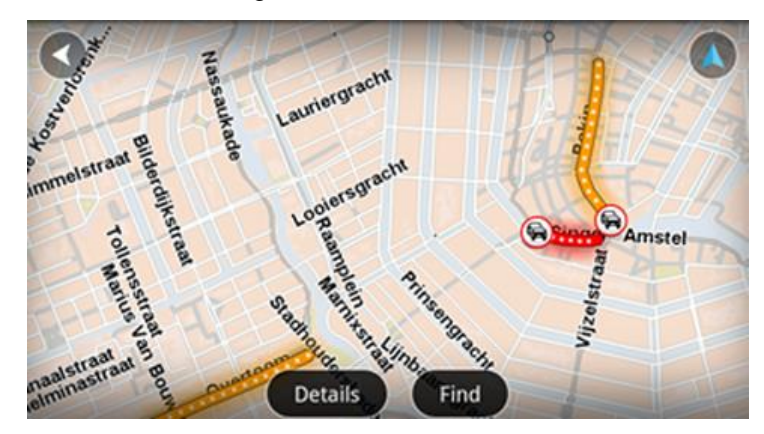

**Dica**: Você pode navegar pelo mapa usando o dedo para arrastar o mapa pela tela. Aplique mais e menos zoom juntando e afastando seus dedos sobre a tela. Também é possível ampliar tocando tela duas vezes com um dedo.

4. Toque em um incidente de tráfego para obter informações detalhadas. Você usar os botões de rolagem para visualizar os incidentes de tráfego.

# Incidentes de tráfego

Os avisos e incidentes de tráfego são exibidos no mapa, na vista da direção e na barra de tráfego.

Existem dois tipos de sinais de aviso e de incidente:

- Os símbolos exibidos em um círculo vermelho são incidentes de tráfego. O TomTom App pode replanejar o percurso para evitar novos incidentes.
- Os símbolos exibidos em um triângulo vermelho são relacionados ao clima. O TomTom App não pode replanejar o percurso para evitar esses avisos.

Símbolos de incidente de tráfego:

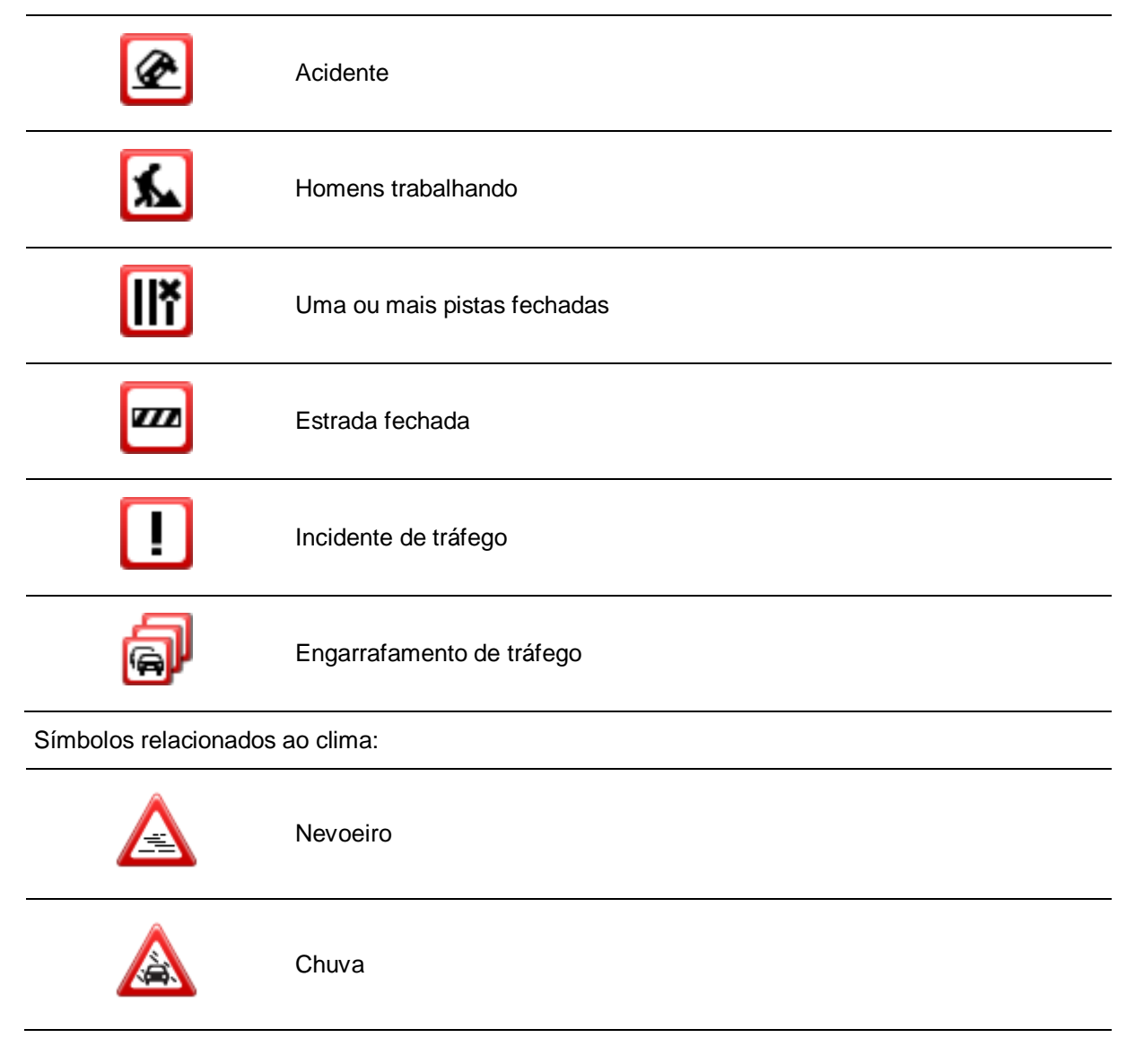

| Vento |
|-------|
| Gelo  |
| Neve  |

# Adquirindo um novo serviço TomTom Traffic

Para adquirir um novo serviço, faça o seguinte:

- 1. Iniciar o TomTom App.
- 2. Toque em Loja TomTom no Menu Principal para abrir a loja da TomTom.
- 3. Escolha um serviço na lista de serviços do TomTom Traffic.
- 4. Crie uma nova conta TomTom ou conecte na sua conta TomTom existente.

**Dica**: se você já tiver um equipamento de navegação TomTom, é recomendável abrir uma nova conta do TomTom para o seu dispositivo da usando um endereço de e-mail diferente.

Para obter mais informações sobre contas MyTomTom, vá para tomtom.com/getstarted.

Sua aquisição será concluída na loja Google Play. Se o pagamento for efetuado com êxito, o TomTom Traffic será iniciado dentro de alguns minutos no seu TomTom App.

# Verificando um serviço TomTom

Sempre que desejar verificar o status do seu serviço, toque em **Loja TomTom** no menu Principal e depois em **Meus serviços TomTom**.

# Renovando o seu serviço TomTom Traffic

Você pode renovar o seu serviço TomTom Traffic depois que ele expirar ou pode estendê-lo antes da data de expiração.

Para renovar um serviço que tenha expirado, faça o seguinte:

- 1. Iniciar o TomTom App.
- 2. Toque em Loja TomTom no Menu Principal para abrir a loja da TomTom.
- 3. Escolha o serviço que você deseja renovar.
- 4. Faça login na sua conta TomTom existente.

Dica: para obter mais informações sobre as contas MyTomTom, vá para tomtom.com/getstarted.

Sua aquisição será concluída na loja Google Play. Se o pagamento for efetuado com êxito, o TomTom Traffic será iniciado dentro de alguns minutos no seu TomTom App.

# Radares de velocidade

# Sobre os Radares de velocidade

O serviço Radares de velocidade mostra as informações sobre radares fixos e móveis, radares de velocidade média, câmeras de controle de tráfego e as características perigosas da estrada ao longo do seu percurso. As informações mostradas pelo serviço Radares de velocidade são atualizadas continuamente pelos usuários do TomTom e enviadas com frequência para o seu TomTom App, assim você sempre terá as últimas informações para o seu percurso. Você também pode adicionar ou remover os radares de velocidade.

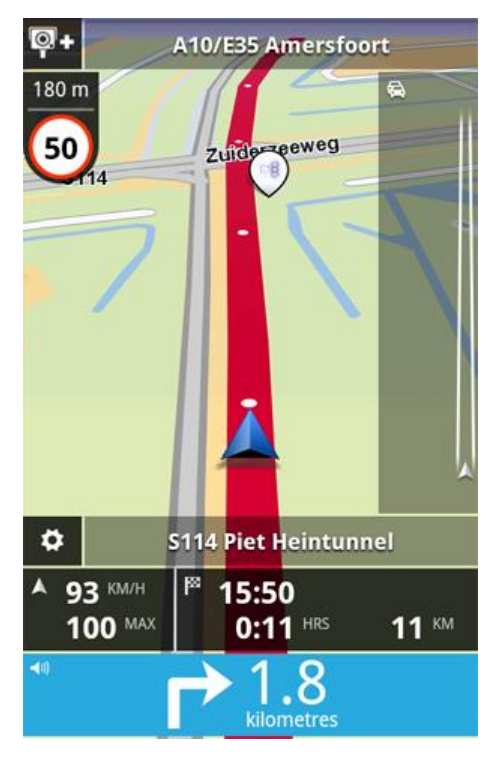

Importante: para usar o serviço Radares de velocidade, é necessário ter uma conexão de dados contínua (GPRS, EDGE, UMTS ou CDMA). A sua operadora pode cobrar pela utilização da conexão de dados sem fio. Para interromper a atualização do serviço de Radares de velocidade, toque em Configurações no Menu Principal, em Serviços TomTom, depois toque no botão Serviços de dados para desativar o serviço.

# **Disponibilidade regional**

**Nota**: Você pode usar os serviços TomTom quando viajar para o exterior, mas, ao planejar um percurso, é necessário considerar que nem todos os serviços estão disponíveis em todos os países.

# Conexão para radares de velocidade

O serviço Radares de velocidade é atualizado constantemente, a menos que a conexão com o servidor TomTom seja perdida.

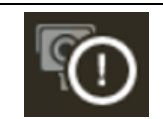

Este símbolo na barra de tráfego indica que o serviço não está atualmente recebendo atualizações para os Radares de velocidade do servidor da TomTom.

Pode ser que o serviço Radares de velocidade não esteja recebendo atualizações devido a um ou mais dos seguintes motivos:

- Seu <u>serviço</u> expirou.
- Os serviços de dados estão desativados em <u>Serviços TomTom</u> no menu Configurações.
- O serviço não está disponível na sua área.

# Tipos de radares de velocidade e recursos relacionados à segurança

O serviço Radares de velocidade exibe os avisos na Vista da direção quando houver um radar de velocidade ou um recurso relacionado à segurança no seu percurso. Você é avisado que um radar de velocidade está na sua rota 15 segundos antes de alcançá-lo. Você pode selecionar os recursos relacionados à segurança sobre os quais deseja ser avisado em Alertas.

Quando você receber um aviso, um símbolo de alerta aparecerá no canto superior esquerdo da <u>Vista</u> <u>da direção</u> e um pequeno símbolo aparecerá no seu percurso. Onde o limite de velocidade for relevante, ele será exibido no símbolo de alerta. A distância até o recurso é exibida na parte superior do símbolo de alerta.

O símbolo de alerta apresenta uma borda de fundo verde quando você está dirigindo no ou abaixo do limite de velocidade e uma borda de fundo vermelha quando você está dirigindo mais rápido que o limite de velocidade.

O serviço Radares de velocidade avisa sobre os seguintes tipos de radares e recursos de estrada relacionados à segurança:

| Símbolo de alerta | Símbolo de percurso | Descrição                                                                                                    |
|-------------------|---------------------|----------------------------------------------------------------------------------------------------|
| 200 m             | <b>0-</b>           | Radar de localização fixa.                                                                                                    |
| <b>200</b> m      | Q                   | Radar móvel.                                                                                                    |
|                   |                     | O TomTom App lembra os radares móveis por três                                                                                                    |
| <b>R</b>          |                     |                                                                                                    |
| <b>200</b> m      |                     | Radar de semáforo.                                                                                                    |
|                   |                     | Pode ser um radar com ou sem detecção de<br>velocidade.                                                                                                    |
| Ē                 |                     |                                                                                                    |
| <b>200</b> m      |                     | Radares de velocidade média.                                                                                                    |
| <b>E</b>          |                     | Esse aviso permanece visível enquanto você<br>estiver dirigindo por uma zona de velocidade<br>média. Se você dirigir no ou abaixo do limite de<br>velocidade, nenhum aviso sonoro será fornecido.<br>Se você dirigir acima do limite de velocidade, um<br>aviso sonoro será emitido. |

| 200 m |            | Radar de via restrita.<br>Essas câmeras verificam veículos que usam via<br>restritas, por exemplo, uma rodovia que não pode<br>ser utilizada durante as horas de maior tráfego. |
|-------|------------|----------------------------------------------------------------------------------------------------|
| 200 m |            | Outros radares.                                                                                                    |
| 200 m | <b>?</b> ? | Provável local de radares móveis.<br>São áreas nas quais há muitos relatos sobre o uso<br>de radares móveis.                                                                    |
| 200 m | !          | Ponto crítico do trânsito.<br>São áreas onde ocorreram muitos acidentes.                                                                                                    |
| 200 m |            | Cruzamento de nível.                                                                                                    |

# Comunicar um radar de velocidade

Toque neste símbolo para comunicar um radar de velocidade. A mensagem **Obrigado** é exibida na parte superior da tela. Essa localização é comunicada à TomTom e compartilhada com outros assinantes de Radares de velocidade do TomTom App.

Nota: um radar de velocidade informado permanece no TomTom App por três horas.

# Remover um radar de velocidade

<u>\_</u>\_

O símbolo do radar de velocidade é alterado para este símbolo quando você está perto de um radar de velocidade. Toque no símbolo para remover um radar móvel. Você pode remover um radar de velocidade até 5 segundos depois de passar pela localização dele. Essa remoção é comunicada à TomTom e compartilhada com outros assinantes de Radares de velocidade do TomTom App.

# Configurações para alertas de radares de velocidade

As configurações de alerta dos radares de velocidade permitem que você ligue ou desligue os alertas dos radares de velocidade e que você selecione o som de alerta.

- 1. Toque em Configurações no Menu Principal.
- 2. Toque em Serviços TomTom.
- 3. Toque no botão **Comunicar radares de velocidade** para ativar ou desativar os alertas de radar de velocidade.

- 4. Toque em Alertas de radar de velocidade e selecione os <u>radares de velocidade e itens relacio-</u> nados à segurança para os quais você deseja receber um aviso.
- 5. Toque em **Sons** e escolha o som para o alerta.

# Adquirindo um novo serviço Radares de velocidade

Para adquirir um novo serviço, faça o seguinte:

- 1. Iniciar o TomTom App.
- 2. Toque em Loja TomTom no Menu Principal para abrir a loja da TomTom.
- 3. Toque em Radares de velocidade.
- 4. Escolha um serviço na lista de serviços de Radares de velocidade.
- 5. Crie uma nova conta TomTom ou conecte na sua conta TomTom existente.

**Dica**: se você já tiver um equipamento de navegação TomTom, é recomendável abrir uma nova conta do TomTom para o seu dispositivo da usando um endereço de e-mail diferente.

Para obter mais informações sobre contas MyTomTom, vá para tomtom.com/mytomtom.

Sua aquisição será concluída na loja Google Play. Se o pagamento for efetuado com êxito, o o serviço Radares de velocidade será iniciado dentro de alguns minutos no seu TomTom App.

# Verificando um serviço TomTom

Sempre que desejar verificar o status do seu serviço, toque em **Loja TomTom** no menu Principal e depois em **Meus serviços TomTom**.

# Renovação do seu serviço Radares de velocidade

Você pode renovar o seu serviço Radares de velocidade depois que ele expirar ou estendê-lo antes da data de expiração.

Para renovar um serviço que tenha expirado, faça o seguinte:

- 1. Iniciar o TomTom App.
- 2. Toque em Loja TomTom no Menu Principal para abrir a loja da TomTom.
- 3. Escolha o serviço que você deseja renovar.
- 4. Faça login na sua conta TomTom existente.

Dica: para obter mais informações sobre as contas MyTomTom, vá para tomtom.com/mytomtom.

Sua aquisição será concluída na loja Google Play.

# Zonas de perigo

# Sobre Zonas de perigo

O serviço de Zonas de perigo TomTom avisa sobre zonas de perigo ou zonas de risco no seu percurso quando você está na França. As zonas de perigo e as zonas de risco são exibidas somente se você possui um mapa da França ou se seu mapa inclui a França e você está na França.

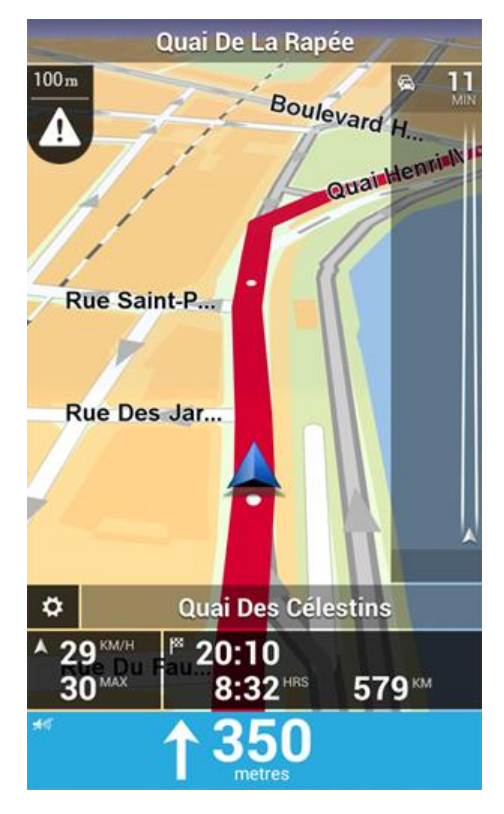

A partir de 3 de janeiro de 2012 ficou proibido receber alertas sobre a posição de radares de velocidade fixos ou móveis ao dirigir na França. Para estar em conformidade com essa mudança na lei francesa, locais de radares de velocidade não são mais reportados; em vez disso, áreas de perigo são indicadas como zonas de perigo e zonas de risco.

Uma zona de perigo é uma zona especificada pela lei francesa. Uma zona de risco é uma zona de perigo temporária reportada pelos usuários. O serviço de Zonas de perigo TomTom avisa sobre zonas de perigo e zonas de risco da mesma maneira.

As zonas de perigo e as zonas de risco podem conter ou não um ou mais radares de velocidade ou diversos perigos de direção:

- Os locais específicos dos radares de velocidade não estão disponíveis, e um ícone de zona de perigo é exibido conforme você se aproxima da zona.
- O comprimento mínimo da zona depende do tipo de via e tem 300 m para vias em áreas construídas, 2.000 m (2 km) para vias secundárias e 4.000 m (4 km) para autoestradas.
- Se duas zonas de perigo estiverem muito próximas, os alertas poderão ser emitidos em apenas uma zona.

As informações sobre a localização das zonas são atualizadas continuamente pela TomTom e por outros usuários e são frequentemente enviadas para o seu TomTom App, para que você sempre tenha as informações mais recentes. Você também pode contribuir, reportando novos locais de zonas de risco.

Nota: Você não pode remover uma zona de perigo ou uma zona de risco.

# Disponibilidade regional

**Nota**: Você pode usar os serviços TomTom quando viajar para o exterior, mas, ao planejar um percurso, é necessário considerar que nem todos os serviços estão disponíveis em todos os países.

# Conexão com Zonas de perigo

O serviço de Zonas de perigo é atualizado constantemente, a menos que a conexão com o servidor da TomTom seja perdida.

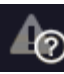

Este símbolo na <u>Vista da direção</u> indica que o serviço não está atualmente recebendo atualizações para as Zonas de perigo do servidor da TomTom.

O serviço de Zonas de perigo pode não estar recebendo atualizações devido a um ou mais dos seguintes motivos:

- Seu <u>serviço</u> expirou.
- Os serviços de dados estão desativados em Serviços TomTom no menu Configurações.
- O serviço não está disponível na sua área.

### Aviso de zona de perigo

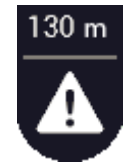

Quando você se aproxima de uma zona, um símbolo de alerta de zona é exibido na <u>Vista da direção</u>, um símbolo pequeno é exibido no seu percurso de direção, e você ouve um som de aviso. A distância até a zona é mostrada acima do símbolo de alerta de zona.

O som de aviso que você ouve depende de você estar ultrapassando o limite de velocidade no momento ou não.

### Reportar uma zona de risco

Nota: Todas as zonas temporárias que são reportadas aparecem como Zonas de risco quando você está dirigindo.

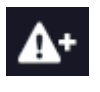

Se você entra em uma zona de risco temporária e não recebe um aviso, você pode reportá-la tocando no botão Comunicar Zona de risco no canto superior esquerdo da <u>Vista da direção</u>. Seu relatório é enviado para a TomTom e, depois de validado, compartilhado com todos os assinantes do serviço Zonas de perigo TomTom.

Uma zona de risco temporária reportada permanece no aplicativo Zonas de perigo TomTom por três horas.

Se uma nova zona de risco temporária é reportada diretamente antes ou depois de uma zona de risco ou perigo existente, a nova zona é adicionada à zona existente.

Se houver relatórios de assinantes suficientes para uma nova zona, essa zona poderá se tornar uma zona de perigo e ser disponibilizada para todos os assinantes.

# Configurações dos alertas de Zonas de perigo

As configurações de alertas de Zonas de perigo permitem ligar ou desligar o alerta de Zonas de perigo e selecionar o som de aviso.

- 1. Toque em Configurações no Menu Principal.
- 2. Toque em Serviços TomTom.
- 3. Toque no **Botão Comunicar zonas de perigo** para ligar ou desligar os alertas de zonas de perigo.
- 4. Toque em Som de aviso de zonas de perigo e escolha um som para o aviso.

# Como comprar um novo serviço de Zonas de perigo

Para adquirir um novo serviço, faça o seguinte:

- 1. Iniciar o TomTom App.
- 2. Toque em Loja TomTom no Menu Principal para abrir a loja da TomTom.
- 3. Toque em **Zonas de perigo**.
- 4. Escolha um serviço na lista de serviços de Zonas de perigo.
- 5. Crie uma nova conta TomTom ou conecte na sua conta TomTom existente.

**Dica**: se você já tiver um equipamento de navegação TomTom, é recomendável abrir uma nova conta do TomTom para o seu dispositivo da usando um endereço de e-mail diferente. Para obter mais informações sobre contas MyTomTom, vá para tomtom.com/getstarted.

Sua aquisição será concluída na loja Google Play. Se o pagamento for efetuado com êxito, o serviço Zonas de perigo será iniciado dentro de alguns minutos no seu TomTom App.

# Verificando um serviço TomTom

Sempre que desejar verificar o status do seu serviço, toque em **Loja TomTom** no menu Principal e depois em **Meus serviços TomTom**.

# Como renovar seu serviço de Zonas de perigo

Você pode renovar seu serviço de Zonas de perigo depois que ele expirar ou estendê-lo antes da data de expiração.

Para renovar um serviço que tenha expirado, faça o seguinte:

- 1. Iniciar o TomTom App.
- 2. Toque em Loja TomTom no Menu Principal para abrir a loja da TomTom.
- 3. Escolha o serviço que você deseja renovar.
- 4. Faça login na sua conta TomTom existente.

Dica: para obter mais informações sobre as contas MyTomTom, vá para tomtom.com/getstarted.

Sua aquisição será concluída na loja Google Play.

# Pesquisar com a Pesquisa local

### Sobre a Pesquisa local

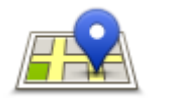

O recurso **Pesquisa local** permite que você procure lojas e empresas e planeje um percurso até a localização da loja ou do escritório.

### Pesquisa local

O local que você pesquisou por último aparece como um ícone no menu Pesquisa local.

A Pesquisa local possui as seguintes opções de pesquisa:

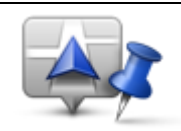

Toque neste botão para pesquisar próximo da sua localização atual.

# Procurar perto de você

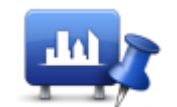

Toque neste botão para pesquisar em uma cidade.

Procurar na cidade

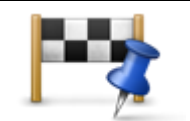

Esse botão é exibido quando você planeja um percurso. Toque neste botão para pesquisar próximo do seu destino.

# Procurar perto do destino

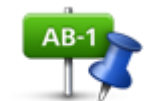

Toque nesse botão para procurar em outro local e planejar um percurso até o local.

### Procurar perto de outro local

**Nota**: A Pesquisa local exige uma conexão de rede WiFi ou uma conexão de dados sem fio (GPRS, EDGE, UMTS ou CDMA). A sua operadora pode cobrar a utilização da conexão de dados sem fio. Usar a Pesquisa local durante viagens ao exterior pode ser mais caro do que usá-la no seu país.

# Usar Pesquisa local para procurar

Para usar a Pesquisa local para planejar um percurso, faça o seguinte:

Neste exemplo, você pesquisará um restaurante próximo da sua localização atual.

- 1. Toque na tela para abrir o Menu Principal e toque em Dirigir para.
- 2. Toque em Pesquisa local.

- 3. Toque em Procurar perto de você.
- Digite "restaurante" e toque em Seguinte.
   Os locais que corresponderem à sua pesquisa serão exibidos em uma lista.
- Toque em um dos locais na lista.
   O local e o percurso são exibidos no mapa junto com o endereço, uma classificação, o telefone e informações adicionais.
- 6. Toque Ir!

O TomTom App começa a orientar você até o seu destino usando instruções de voz e indicações visuais na tela.

# Suplemento

### Avisos e Notificações de Segurança Importantes

### Sistema de Posicionamento Global (Global Positioning System)

O Sistema de Posicionamento Global (GPS) é um sistema baseado em satélite que fornece informações de localizações e horários de todo o mundo. O controle e a operação do GPS são de responsabilidade exclusiva do Governo dos Estados Unidos da América, que é responsável por sua disponibilidade e precisão. Quaisquer alterações na disponibilidade e na precisão do GPS, ou nas condições ambientais, podem impactar a operação deste aplicativo. A TomTom não se responsabiliza pela disponibilidade e precisão do GPS.

### Use com cuidado

A utilização dos produtos TomTom de navegação ainda significa que você precisa dirigir com cuidado e atenção.

### Aviso de segurança

### Mensagens de segurança

Leia e anote as seguintes mensagens de segurança importantes:

- Verifique a pressão do pneu regularmente.
- Faça manutenção de seu veículo regularmente.
- Medicamentos podem afetar seus reflexos para conduzir um veículo.
- Sempre use cintos de segurança, se disponíveis.
- Antes de sair com a motocicleta, prenda o capacete corretamente.
- Ao conduzir uma motocicleta, sempre use roupas e equipamentos de proteção.
- Ao conduzir uma motocicleta, redobre a atenção e sempre pratique a direção defensiva.
- Não beba e dirija.
- A maioria dos acidentes acontece a menos de 5km da residência.
- Obedeça as regras da estrada.
- Sempre use as indicações de conversão.
- A cada 2 horas, pare por pelo menos 10 minutos.
- Use sempre o cinto de segurança.
- Mantenha uma distância de segurança do veículo da frente.

### Aeronaves e hospitais

A utilização de equipamentos com antena é proibida na maioria das aeronaves, em muitos hospitais e em vários outros locais. Um dispositivo não deve ser usado nesses ambientes.

### NOTA ESPECIAL EM RELAÇÃO A DIRIGIR NA CALIFÓRNIA E EM MINNESOTA

O Código de Tráfego da Califórnia, Seção 26708 "Material Obstructing or Reducing Driver's View" (Obstrução de material ou redução da visão do motorista) permite a montagem de um equipamento de navegação no para-brisa da seguinte forma: "Um Sistema de Posicionamento Global (GPS) portátil que pode ser montado em um quadrado de 18 cm no canto inferior do para-brisa do lado do passageiro ou em um quadrado de 13 cm que pode ser montado no canto inferior do para-brisa, mais próximo do condutor e sem interferir no uso do airbag, se o sistema for usado apenas para navegação porta-a-porta enquanto o veículo estiver sendo operado." Os motoristas da Califórnia não devem usar um suporte com ventosa nas janelas lateral ou traseira.

**Observação**: esta seção do Código de Tráfego da Califórnia aplica-se a todos os motoristas que dirijam na Califórnia e não apenas aos residentes daquele estado.

A Legislação do Estado de Minnesota, Artigo 169.71, subdivisão 1, seção 2 prevê que "Uma pessoa não pode dirigir ou operar objetos suspensos entre o motorista e o para-brisa, além de pára sol, espelhos retrovisores e dispositivos eletrônicos para o recolhimento de pedágio".

**Observação**: a lei de Minnesota aplica-se a todos que dirijam em Minnesota e não apenas aos residentes em Minnesota.

A TomTom Inc. não se responsabiliza por multas, penalidades ou danos decorrentes da não observância deste aviso. Ao dirigir em qualquer estado que tenha restrições a montagens de para-brisa, a TomTom recomenda o uso do disco de montagem adesivo ou do kit de montagem alternativo, o qual inclui várias opções para a montagem de dispositivos da TomTom no painel de instrumentos e uso das saídas de ar. Consulte <u>tomtom.com</u> para obter mais informações sobre estas opções de montagem.

### Este documento

Este documento foi preparado com muito cuidado. O desenvolvimento constante do produto significa que algumas informações podem não estar atualizadas. As informações deste documento estão sujeitas a alterações sem aviso prévio.

A TomTom não poderá ser responsabilizada por erros técnicos ou editoriais ou por omissões deste manual, nem por danos incidentais ou consequenciais resultantes do desempenho ou da utilização deste material. Este documento contém informações protegidas por copyright. Nenhuma parte deste documento pode ser fotocopiada nem reproduzida de nenhuma forma sem consentimento prévio por escrito da TomTom N.V.

# Avisos de Copyright

© 2013 TomTom. Todos os direitos reservados. O logo da TomTom com "duas mãos" é uma marca registrada da TomTom N.V. ou de uma de suas subsidiárias. Consulte <u>tomtom.com/legal</u> para obter garantias limitadas e contratos de licença de usuário final que se aplicam a este produto.

© 2013 TomTom. Todos os direitos reservados. Este material é proprietário e está sujeito à proteção de copyright e/ou proteção dos direitos de banco de dados e/ou outros direitos de propriedade intelectual pertencentes à TomTom ou aos seus fornecedores. O uso deste material está sujeito aos termos do contrato de licença. A cópia não-autorizada ou divulgação deste material resultará em responsabilidades civil e penal.

Ordnance Survey © Crown número de licença de Copyright 100026920. Data Source © 2013 TomTom Todos os direitos reservados.

Algumas imagens foram obtidas pelo Observatório da NASA.

O Observatório da NASA tem como objetivo fornecer uma publicação de livre acesso na Internet, pela qual todos possam obter novas imagens por satélite e informações científicas sobre o nosso planeta. O foco é o clima e a mudança ambiental da Terra: <u>earthobservatory.nasa.gov</u>

O software incluído neste produto contém software com direitos autorais que está licenciado sob a GPL. Uma cópia dessa licença pode ser visualizada na seção Licença. Você pode obter o código-fonte completo correspondente de nós por um período de três anos depois da nossa última remessa do produto. Para obter mais informações, acesse tomtom.com/gpl ou entre em contato com sua equipe local de suporte ao cliente via tomtom.com/support. Sob solicitação, nós enviaremos um CD com o código-fonte correspondente.

Linotype, Frutiger e Univers são marcas comerciais da Linotype GmbH registrada no Escritório de Patentes e Marcas dos EUA e podem estar registradas em outras jurisdições. MHei é uma marca comercial da Monotype Corporation e pode estar registrada em outras jurisdições.